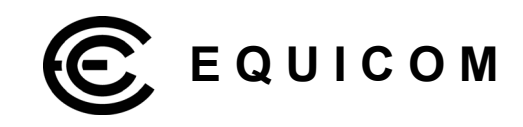

# Устройства удаленного мониторинга и управления объектами по сети Ethernet PING3, PING3-knock

firmware version 1.00

Техническое руководство

firmware version 1.00

# Equicom \_\_\_\_

### Аппаратные особенности

- 5 программируемых цифровых линий I/O для подключения внешних датчиков или исполнительных устройств (4-TTL, 1-LVTTL уровень)
- 10-битный АЦП
  - 3 внешних аналоговых входа
  - внутренний вход для измерения собственного напряжения питания устройства
  - 2 канала управления питанием внешних устройств
    - канал 1 «сухие контакты» реле
    - канал 2 выход LVTTL уровня
- Вход Power Sensor для контроля наличия напряжения в сети (TTL уровень)
- Встроенный knock-сенсор датчик удара с регулируемой чувствительностью (только в модификации PING3-knock)
- Разъем расширения ЕХТ для подключения дополнительного оборудования
- Порт 10Base-T Half duplex
- Светодиодная индикация включения, приема/передачи пакетов и срабатывания датчика удара
- Встроенный Watchdog таймер
- Напряжение питания +8..20В, максимальная потребляемая мощность 1,6 Вт
- Источник питания не входит в комплект поставки

### Программные особенности

- Настраиваемые статический IP адрес, MAC адрес, маска подсети, шлюз
- Двусторонний обмен данными по сети Ethernet, поддержка протокола ARP
- Удаленный контроль и управление через WEB интерфейс, Telnet, SNMP v1, v2c
- Ответ на ICMP запросы (Ping) с поддержкой фрагментации пакетов, максимальная длина пакета 5912 байт
- Отправка ICMP запросов (Ping) с поддержкой фрагментации пакетов, максимальная длина пакета 65535 байт; наблюдение в реальном времени процента потерь пакетов и времени отклика
- Различные режимы работы каналов управления питанием
  - Ping mode контроль доступности до 3-х IP адресов и прерывание питания нагрузки на заданный интервал времени при пропадании связи (задание различных логических функций для анализа ответов от каждого IP адреса, гибкая настройка параметров отправляемых ICMP пакетов для каждого адреса)
  - Analog mode управление питанием нагрузки в зависимости от напряжения на выбранном аналоговом входе (выше или ниже границы, либо нахождение в диапазоне значений)
  - Ручной режим
- Отправка SNMP трапов v2c с возможностью подтверждения по четырем заданным адресам при наступлении любых событий, связанных с функционированием устройства
- Две учетные записи пользователей с возможностью смены пароля
  - Admin полный контроль над всеми функциями
  - User только наблюдение за состоянием устройства
- Ограничение административного доступа (2 разрешенных диапазона IP адресов)
- Удаленное обновление программного обеспечения (firmware)
- Сброс всех настроек к начальным значениям при помощи кнопки Reset, либо удаленно через интерфейс пользователя

\_ Equicom

### Оглавление

| 1 | Обзор устройства                                                    | 5         |
|---|---------------------------------------------------------------------|-----------|
| 2 | Внешний вид, разъемы и индикация                                    | 7         |
| 3 | Подключение устройства                                              | 8         |
| 4 | Авторизация и администрирование                                     | 8         |
|   | 4.1 WEB интерфейс                                                   | 9         |
|   | 4.2 Telnet                                                          | 11        |
|   | 4.2.1 Общие сведения                                                | .11       |
|   | 4.2.2 Получение суммарной информации об устройстве                  | .12       |
| 5 | Системные настройки                                                 | 13        |
|   | 5.1 WEB интерфейс                                                   | 13        |
|   | 5.2 Telnet                                                          | 14        |
|   | 5.3 SNMP                                                            | 14        |
| 6 | Реализация протокола SNMP                                           | 15        |
|   | 6.1 Общие сведения                                                  | 15        |
|   | 6.2 TRAP сообщения                                                  | 16        |
|   | 6.2.1 Обзор                                                         | .16       |
|   | 6.2.2 Структура Тгар сообщений                                      | .17       |
|   | 6.3 Настройки SNMP                                                  | 18        |
|   | 6.3.1 WEB интерфейс                                                 | .18       |
|   | 6.3.2 Telnet                                                        | .18       |
|   | 6.3.3 SNMP                                                          | .19       |
| 7 | Цифровые линии ввода/вывода                                         | 19        |
|   | 7.1 Обзор                                                           | 19        |
|   | 7.2 Настройки                                                       | 20        |
|   | 7.2.1 Web интерфейс                                                 | .20       |
|   | 7.2.2 Telnet                                                        | .21       |
|   | 7.2.3 SNMP                                                          | .23       |
| 8 | Аналоговые входы                                                    | 24        |
|   | 8.1 Обзор                                                           | 24        |
|   | 8.2 Настройки                                                       | 25        |
|   | 8.2.1 WEB интерфейс                                                 | .25       |
|   | 8.2.2 Telnet                                                        | .26       |
|   | 8.2.3 SNMP                                                          | .28       |
|   | 8.3 Вход AN4 – измерение собственного напряжения питания устройства | 29        |
| _ | 8.4 Измерение температуры при помощи термодатчика ТС1047            | 30        |
| 9 | Каналы управления питанием                                          | 32        |
|   | 9.1 Обзор                                                           | 32        |
|   | 9.2 Общие настройки, выбор режима                                   | 33        |
|   | 9.2.1 WEB интерфейс                                                 | .33       |
|   | 9.2.2 Teinet                                                        | .34       |
|   | 9.2.3 SNMP                                                          | .35       |
|   | 9.3 Режим Ріпд моде                                                 | 30        |
|   | 9.3.1 O030p                                                         | 30.<br>27 |
|   | 9.3.2 Пастроики<br>0.3.2.1 WEB интерфейс                            | .37<br>27 |
|   | 0.3.2.1 WED UNTEPWENC                                               | .07<br>28 |
|   | 9.3.2.2 Tomet                                                       | .00<br>⊿∩ |
|   | 94 Режим Analog Mode                                                | .⊣0<br>⊿1 |
|   | 9.4.1 Ofision                                                       | 41        |
|   | 9.4.2 Настройки                                                     | .42       |
|   | 9.4.2.1 WEB интерфейс                                               | .42       |
|   | 9.4.2.2 Telnet                                                      | .43       |
|   | 9.4.2.3 SNMP                                                        | .44       |
|   |                                                                     |           |

# **Устройства PING3, PING3-knock** firmware version 1.00

# Equicom \_\_\_\_\_

| 10.1 Обзор                                                                   | 45 |
|------------------------------------------------------------------------------|----|
| 10.2 Настройки                                                               | 45 |
| 10.2.1 Web интерфейс                                                         | 45 |
| 10.2.2 Telnet                                                                | 46 |
| 10.2.3 SNMP                                                                  | 46 |
| 11 Разъем ЕХТ                                                                | 47 |
| 12 Knock-сенсор – встроенный датчик удара                                    | 48 |
| 12.1 Обзор                                                                   | 48 |
| 12.2 Настройки                                                               | 49 |
| 12.2.1 Web интерфейс                                                         | 49 |
| 12.2.2 Telnet                                                                | 49 |
| 12.2.3 SNMP                                                                  | 50 |
| 13 Вспомогательные функции устройства                                        | 50 |
| 13.1 Общий вид меню «Tools»                                                  | 50 |
| 13.1.1 WEB интерфейс                                                         | 50 |
| 13.1.2 Telnet                                                                | 51 |
| 13.2 Ручная отправка ІСМР запросов                                           | 51 |
| 13.2.1 WEB интерфейс                                                         | 51 |
| 13.2.2 Telnet                                                                | 52 |
| 13.3 Перезагрузка устройства и восстановление заводских настроек             | 52 |
| 13.3.1 WEB интерфейс и Telnet                                                | 52 |
| 13.3.2 Процедура восстановления заводских настроек при помощи кнопки «Reset» | 53 |
| 13.4 Обновление встроенного ПО (firmware)                                    | 54 |
| 14 Технические характеристики                                                | 56 |
| 14.1 Электрические параметры                                                 | 56 |
| 14.1.1 Питание                                                               | 56 |
| 14.1.2 Цифровые линии I/O DG1DG4                                             | 56 |
| 14.1.3 Цифровая линия I/O DG5, вход Power Sensor                             | 56 |
| 14.1.4 Входы АЦП AN1AN3                                                      | 56 |
| 14.1.5 Реле PWR1                                                             | 57 |
| 14.1.6 Выход PWR2                                                            | 57 |
| 14.2 Климатические условия                                                   | 57 |
| 14.3 Физические параметры                                                    | 57 |

### 1 Обзор устройства

PING3(-knock) – многофункциональное устройство, предназначенное для контроля работоспособности сегментов Ethernet сетей, а также для охраны, удаленного мониторинга и управления различными объектами по сети Ethernet. Для подключения к сети используется стандартный порт 10Base-T.

Устройство имеет статический IP адрес и позволяет контролировать целостность сегментов сети путем ответа на ICMP запросы (Ping), отправленные с любой точки сети на адрес устройства PING3, а также путем отправки ICMP запросов с устройства PING3 на другие активные сетевые устройства, имеющие статический IP адрес. Имеется ручной и автоматический режим отправки ICMP запросов. В ручном режиме в реальном времени виден процесс обмена пакетами (аналогично тому, как это происходит в любой ОС на компьютере), автоматический режим используется для контроля доступности других сетевых устройств с целью перезагрузки по питанию «зависшего» оборудования – коммутаторов, модемов, роутеров и т.д. (одна из функций каналов управления питанием). Во всех режимах есть возможность задавать размер пакета, поддерживается фрагментация пакетов.

Кроме этого, PING3 является устройством «удаленного присутствия», которое позволяет управлять различными устройствами и контролировать их параметры по сети без присутствия человека на контролируемом объекте.

Устройство имеет 5 линий ввода/вывода (4 – сигналы TTL уровня, 1 – LVTTL уровня, выведена на разъем EXT), каждая из которых независимо может быть запрограммирована на ввод или на вывод. К входным линиям могут быть подключены различные датчики: открывания двери, разбития стекла, движения, пожарной сигнализации и т.д. Выходные линии могут использоваться для управления различными нагрузками: освещение, звуковая сигнализация, электродвигатели, системы вентиляции и кондиционирования и т.д. (требуется схема согласования, позволяющая управлять перечисленными устройствами при помощи выходных сигналов TTL либо LVTTL уровня).

Имеется три внешних аналоговых входа (один из них выведен на разъем EXT), которые при помощи встроенного 10-битного АЦП позволяют контролировать различные аналоговые параметры: температуру, напряжение в сети, напряжения на аккумуляторе и т.д. (для контроля напряжений требуется схема согласования уровней). Еще один аналоговый вход внутренний, он служит для контроля собственного напряжения питания устройства PING3. Для каждого аналогового входа задается: два пороговых значения для измеряемого параметра, при пересечении которых формируются внутренние события, математическая функция пересчета результата преобразования АЦП в требуемую величину (например, в температуру), значение гистерезиса для анализа пересечения заданных порогов, количество отсчетов АЦП для усреднения.

Имеется два канала управления питанием внешних устройств. Канал 1 – «сухие контакты» реле (одна группа переключающих контактов), которые позволяют организовать управление питанием нагрузки различных типов. Канал 2 – выход LVTTL уровня, выведенный на разъем EXT, позволяет управлять подключенным к PING3 источником бесперебойного питания, поддерживающим функцию управления. Каждый из каналов имеет следующие режимы работы:

*Ping mode* – контроль доступности до 3-х заданных IP адресов, при пропадании связи с ними производится кратковременное прерывание питания нагрузки (решение принимается на основании выбранной логической функции в зависимости от того, с какими именно адресами пропала связь). Режим используется для автономной перезагрузки «зависшего» активного сетевого оборудования.

firmware version 1.00

### Equicom \_

**Analog mode** – управление питанием нагрузки производится в зависимости от значения напряжения на выбранном аналоговом входе: больше или меньше заданного порога, либо нахождение в диапазоне значений. Данный режим позволяет, например, включать вентилятор или кондиционер для охлаждения оборудования при повышении температуры выше верхнего порога, либо включать нагреватель при понижении температуры ниже нижнего порога.

**Режим ручного управления** – независимое управление нагрузкой в каждом канале по команде оператора.

Имеется вход Power Sensor (TTL-уровень, выведен на разъем EXT), который позволяет контролировать наличие напряжения в сети электропитания при подключении к нему внешнего датчика наличия сети, либо источника бесперебойного питания с функцией информирования о переходе на резервное питание.

Имеется «knock-ceнcop» – датчик удара с регулируемой чувствительностью, срабатывающий при попытке взлома ящика с телекоммуникационным оборудованием (только в модификации PING3-knock).

Административный доступ к устройству возможен по протоколам http (при помощи любого Интернет браузера), Telnet, SNMP v1, v2c. Для получения доступа требуется авторизация (имеется две учетные записи: Admin – для полного контроля над всеми функциями устройства и User – только для наблюдения за состоянием устройства). При управлении по протоколу SNMP возможно задание Community для чтения и записи параметров. Можно задать два диапазона IP адресов, с которых разрешен административный доступ.

Возможно удаленное обновление встроенного программного обеспечения устройства (firmware) по протоколу Telnet.

Поддерживается отправка SNMP трапов v2c (до четырех заданных адресов), в том числе с подтверждением приема, при наступлении любых событий, связанных с функционированием устройства: изменение состояния внешних датчиков, подключенных к цифровым входам, изменение напряжений на аналоговых входах, изменение состояния каналов управления питанием, срабатывание knock-сенсора и т.д.

Существует две модификации устройства: PING3 и PING3-knock, они отличаются только наличием в PING3-knock датчика удара.

**\_** Equicom

### 2 Внешний вид, разъемы и индикация

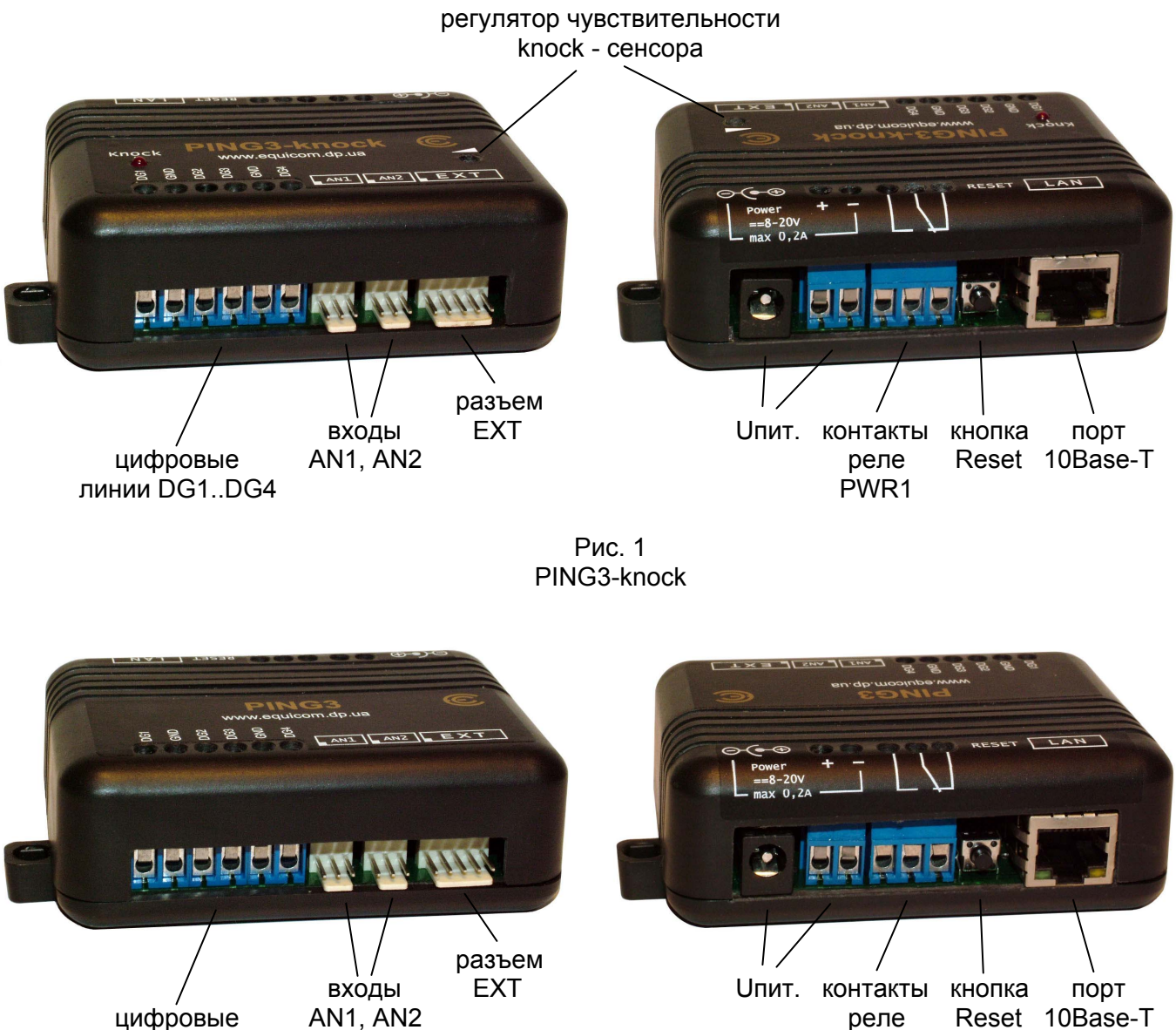

линии DG1..DG4

Рис. 2 PING3

Устройство имеет: разъем и винтовые клеммники для подачи напряжения питания (включены параллельно), винтовые клеммники, подключенные к «сухим контактам» реле в канале управления питанием PWR1, кнопку сброса настроек к начальным значениям Reset, разъем расширения для подключения различного дополнительного оборудования EXT, винтовые клеммники для подключения к цифровым линиям I/O DG1-DG4, разъемы аналоговых входов AN1, AN2. Розетка RJ-45, предназначенная для подключения к сети Ethernet, имеет два светодиода: зеленый и желтый. В модификации PING3-knock также имеется регулятор чувствительности датчика удара и светодиод Knock.

Расположение 1-го контакта разъемов AN1, AN2 и EXT обозначено на корпусе устройства.

PWR1

firmware version 1.00

# Equicom \_\_\_\_

Назначение и режимы работы всех светодиодов описаны в следующей таблице:

| Цвет     | Наименование                                                                                                    | Режим работы                   | Состояние           | Описание                                                                                              |
|----------|----------------------------------------------------------------------------------------------------|--------------------------------|---------------------|----------------------------------------------------------------------------------------------------|
| Зопоший  | Power                                                                                                    | Пюбой                          | Светится непрерывно | Питание устройства включено                                                                           |
| Зеленыи  | FOWEI                                                                                                    | 1100001                        | Выключен            | Питание устройства выключено                                                                          |
|          |                                                                                                    |                                | Светится непрерывно | Порт 10Base-Т подключен                                                                               |
|          | ый Link Сброс настроек по умолчанию Сброс настроек Выключен Порт 10Вазе-Т откл Инициализация сбр течение 2 с. при наз Reset после включен Выключен Происходит сброс настроек течение ~12 с. | Передача/прием Ethernet пакета |                     |                                                                                                    |
|          |                                                                                                    | режим                          | Выключен            | Порт 10Base-Т отключен                                                                                |
| Желтый   |                                                                                                    | Сброс настроек                 | Светится непрерывно | Инициализация сброса настроек – в<br>течение 2 с. при нажатой кнопке<br>Reset после включения питания |
|          |                                                                                                    | по умолчанию                   | Выключен            | Происходит сброс настроек – в<br>течение ~12 с.                                                       |
| Красный* | Knock                                                                                                    | Любой                          | Мигает              | Срабатывание датчика удара                                                                            |

\* - имеется только в устройстве PING3-knock

### 3 Подключение устройства

Устройство PING3 не комплектуется собственным источником питания. Ввиду того, что данное устройство потребляет по цепи питания очень незначительный ток, оно может быть запитано параллельно с используемым в сети оборудованием от его штатного источника питания (при условии, что он выдает постоянное напряжение в диапазоне 8-20В). Большинство неуправляемых сетевых коммутаторов, имеющих внешний блок питания, питаются именно таким напряжением. Питающее напряжение может быть подано на вход устройства PING3 при помощи винтовых клеммников, либо при помощи штекера (внешний диаметр 5,5 мм, внутренний диаметр 2,1 мм, «минус» на внешнем контакте). Полярность напряжения указана на корпусе устройства. Имеется защита от неправильной полярности питающего напряжения.

При подключении устройства PING3 к совместимому внешнему источнику бесперебойного питания при помощи разъема EXT напряжение питания подается к PING3 от ИБП через этот разъем. В этом случае подавать отдельное питание на PING3 не требуется.

Для подключения устройства PING3 к порту коммутатора необходимо использовать кабель стандартной обжимки (компьютер-хаб). Данное устройство работает в режиме 10 Мбит Halfduplex, поэтому необходимо, чтобы сетевое оборудование, к которому оно будет подключено, поддерживало работу в этом стандарте.

Устройство готово к работе приблизительно через 1 с. после подачи питания.

### 4 Авторизация и администрирование

IP адрес устройства по умолчанию – 192.168.2.200

Для административного доступа к устройству PING3 имеется две предопределенные учетные записи пользователя.

1. Пользователь с правами администратора (полный доступ ко всем функциям устройства)

Имя: admin Пароль: admin

2. Пользователь с ограниченными правами (только наблюдение за состоянием устройства)

Имя: user Пароль: user

Пользователь с правами администратора имеет возможность изменить пароли обеих учетных записей, но их имена изменить невозможно.

Имеются следующие способы администрирования системы: WEB интерфейс, Telnet, SNMP. Большинство функций администрирования доступны при помощи каждого из этих способов, однако есть некоторые отличия, перечисленные в следующей таблице:

| Функция                                                    | WEB интерфейс | Telnet | SNMP |
|------------------------------------------------------------|---------------|--------|------|
| Ручная отправка ІСМР запросов                              | +             | +      | -    |
| Изменение паролей пользователей и<br>SNMP Community string | +             | +      | -    |
| Удаленная перезагрузка устройства                          | +             | +      | -    |
| Сброс всех параметров к значениям по умолчанию             | +             | +      | -    |
| Обновление firmware                                        | -             | +      | -    |
| Все остальные функции                                      | +             | +      | +    |

### 4.1 WEB интерфейс

Для корректного отображения страниц рекомендуется использовать Интернет браузеры версий, выпущенных не ранее 2009 г.

Количество пользователей, одновременно работающих с устройством по протоколу http, не ограничено.

При помощи Интернет браузера зайдите на IP адрес устройства PING3 (по умолчанию 192.168.2.200). Будет выдан запрос авторизации:

| Подключение к 19                                                                                         | 2.168.2.200                                                                                                    | ? ×                         |
|----------------------------------------------------------------------------------------------------|----------------------------------------------------------------------------------------------------|-----------------------------|
|                                                                                                    | G                                                                                                    |                             |
| Для входа на серве<br>нужны имя пользов<br>Предупреждение: (<br>пользователя и пар<br>(будет выполнена о | ар 192.168.2.200 по адресу Ріг<br>ателя и пароль.<br>Сервер требует передачи име<br>золя через небезопасное соед<br>збычная проверка подлиннос: | ıg3<br>ни<br>инение<br>ги). |
| Подьзователь:                                                                                            | 😰 admin                                                                                                    | -                           |
| Пароль:                                                                                                  | ••••                                                                                                    |                             |
|                                                                                                    | Сохранить пароль                                                                                                    |                             |
|                                                                                                    |                                                                                                    |                             |
|                                                                                                    | ОК 0-                                                                                                    | гмена                       |

Данные по умолчанию для входа с правами администратора:

Пользователь: admin Пароль: admin

firmware version 1.00

Equicom \_\_\_\_

После успешной авторизации будет открыта страница системных настроек:

| 🟉 Ping3 - Win | dows Internet Exp                  | blorer                                                                       |                                    |                                        |              |                                            |                     | _    |            |
|---------------|------------------------------------|------------------------------------------------------------------------------|------------------------------------|----------------------------------------|--------------|--------------------------------------------|---------------------|------|------------|
| <b>C</b>      | 🔶 🗙 🙋 http:                        | //192.168.2.200/                                                             |                                    |                                        | - 🗟 🔸        | Google                                     |                     |      | <b>ب</b> م |
| 🚖 Избранное   | 🏉 Ping3                            |                                                                              |                                    | ] 🟠                                    | • 🗟 • 🖃 🖶 •  | С <u>т</u> раница • <u>Б</u> езопасность • | • Сер <u>в</u> ис • | 0- 🛍 | 3          |
| Ping3         |                                    |                                                                              |                                    |                                        |              |                                            |                     |      | <b></b>    |
| System        | SNMP                               | Power Channels                                                               | Digital Lines                      | Analog Lines                           | Knock Sensor | Power Sensor                               | Tools               | Exit |            |
|               | Ping<br>Firmware ve<br>U           | g3 s/n: 011100001<br>ersion: *.** - 2011/**/**<br>ptime: 0 days, 12 hours, 1 | 3 min, 55 sec                      |                                        |              |                                            |                     |      |            |
|               | Device 1<br>Device Descr           | Name:                                                                        |                                    |                                        |              | ]                                          |                     |      |            |
| 1             | HTTP connected<br>Telnet connected | from: 192.168.2.2:4832<br>from: 192.168.2.2:4814                             | MAC: C8:0A:A9<br>MAC: C8:0A:A9     | :1C:BD:BF<br>:1C:BD:BF                 |              |                                            |                     |      |            |
|               | ۱<br>My I                          | Иу IР: 192.168.2.200<br>MAC: 00:ВВ:10:30:FF:FF                               | Mask: 255.255.                     | 255.0 Gateway                          | 0.0.0.0      |                                            |                     |      |            |
|               | Allowed IP r                       | anges: 0.0.0.0                                                               | - 255.255.255.2<br>- 255.255.255.2 | 55<br>55                               |              |                                            |                     |      |            |
|               |                                    | Sa                                                                           | ve                                 |                                        | Cancel       |                                            |                     |      |            |
|               | New Pass                           | admin: •<br>user: •                                                          |                                    | confirm password:<br>confirm password: |              | Save<br>Save                               |                     |      |            |

Каждый из пунктов верхней строки меню открывает страницу настроек соответствующей функции устройства. Подробное описание см. в разделах по каждой конкретной функции.

Пункт «Exit» - выход из системы.

Кроме собственно настроек, на данной странице отображается:

Ping3 s/n - серийный номер устройства

Firmware version – номер версии и дата разработки встроенного ПО

Uptime – время работы с момента включения или последней перезагрузки

**HTTP connected from** – IP адрес, MAC адрес и номер порта, с которого произведено текущее подключение по протоколу HTTP

**Telnet connected from** – IP адрес, MAC адрес и номер порта, с которого произведено текущее подключение по протоколу Telnet

На каждой странице может быть одна или несколько кнопок «Save» - сохранение одного параметра или группы параметров. Закончив редактирование нужного параметра (или группы параметров), нажмите соответствующую им кнопку «Save».

Также на большинстве страниц имеется кнопка «Cancel» - отмена всех изменений, сделанных на данной странице (до их сохранения).

#### Замечание

Будьте внимательны: параметры необходимо изменять и сохранять последовательно. Если изменить несколько параметров, каждый из которых имеет собственную кнопку «Save», а

затем сохранить один из них, то изменения всех остальных параметров будут потеряны. Введенные значения можно восстановить, нажав кнопку браузера «Возврат к предыдущей странице».

### 4.2 Telnet

#### 4.2.1 Общие сведения

Таблица совместимости некоторых Telnet клиентов под OC Windows с устройством PING3:

| Telnet клиент                                               | Совместимость           |
|-------------------------------------------------------------|-------------------------|
| PuTTY v0.60 – рекомендуется для использования               |                         |
| (www.chiark.greenend.org.uk/~sgtatham/putty/download.html)  | OV                      |
| ShellGuard v3.46 (www.shellguard.com)                       | <b>UK</b>               |
| Hyper Terminal v5.1 build 2600 (Windows XP SP2 x32)         |                         |
| Hyper Terminal v5.2 build 3790 (Windows XP SP2 x64)         |                         |
| Hyper Terminal v7.0 Privat Edition (Windows 7 Ultimate x64) | Проблемы                |
| Штатный Telnet                                              | при обновлении firmware |
| (Windows XP SP2 x32, x64; Windows 7 Ultimate x64)           |                         |

Под другими ОС проблем не замечено.

Одновременно возможно только одно подключение к устройству по протоколу Telnet.

При помощи Telnet клиента зайдите на IP адрес устройства PING3 (по умолчанию 192.168.2.200). Будет выдан запрос авторизации:

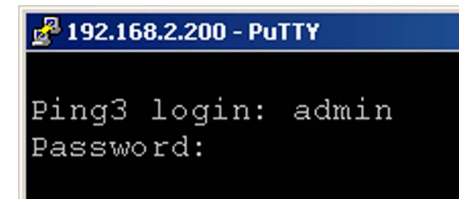

Данные по умолчанию для входа с правами администратора:

Login: admin Password: admin

После успешной авторизации на экран будет выведено основное меню устройства:

Ping3 s/n: 011100001, ver.\*.\*\* - 2011/\*\*/\*\* Copyright (c) 2011, EQUICOM Production Group www.equicom.dp.ua

Main menu Select item:

s - System

- n SNMP
- p Power Channels
- d Digital Lines
- a Analog Lines
- k Knock Sensor
- g Power Sensor

firmware version 1.00

# Equicom \_\_\_\_

t - Tools

i - Info

e - Exit

В заголовке меню отображается серийный номер устройства, номер версии и дата разработки встроенного ПО.

Каждый из пунктов меню вызывается вводом с клавиатуры соответствующего символа (с учетом регистра), в результате происходит переход во вложенное меню с настройками соответствующей функции устройства. Подробное описание настроек см. в разделах по каждой конкретной функции. Пункт «е – Exit» - закрытие сессии Telnet.

Каждое из вложенных меню может в свою очередь содержать подменю более низкого уровня, а также пункты, управляющие вводом и редактированием различных параметров устройства. В любом подменю интерфейса Telnet действуют следующие «горячие» клавиши:

<Space> - перерисовать заново текущее меню <ESC> - переход к меню на один уровень выше <Home> - переход к начальному меню устройства

В пунктах меню, управляющих вводом и изменением параметров устройства, работает режим редактирования строки. В этом режиме действуют следующие клавиши:

Стрелки ← → - перемещение курсора по редактируемой строке <Home> - переход к началу строки <End> - переход к концу строки <ESC><ESC> (двойное нажатие) – отмена изменений и возврат в предыдущее меню <Enter> - окончание редактирования и ввод значения параметра

### 4.2.2 Получение суммарной информации об устройстве

Для получения информации об устройстве служит пункт основного меню «i - Info». Это единственный пункт, доступный для пользователя с именем учетной записи user. При входе в данный пункт на экран выводится следующее подменю:

Print device information Select item: f - full device state s - system info p - power channels info d - digital lines info a - analog lines info k - knock sensor state w - power sensor state ESC - return

Каждый из пунктов, начиная со второго, выводит информацию о состоянии конкретной функции устройства. Пункт «f - full device state» выводит суммарную информацию по всем пунктам. Объем выводимой информации большой и не помещается в рабочее окно большинства Telnet клиентов, тем не менее, данная информация может быть использована для контроля состояния устройства, например, при помощи специально разработанного для этой цели скрипта.

### 5 Системные настройки

Под системными настройками устройства понимаются следующие:

Device Name – имя устройства, максимум 17 символов

Device Description – текстовое описание устройства, максимум 53 символа

MyIP – IP адрес устройства

Mask – маска подсети

Gateway – шлюз (значение 0.0.0.0 означает, что шлюз не указан – в этом случае любые пакеты для подсетей, отличных от подсети устройства PING3, отправляться не будут)

МуМАС – МАС адрес устройства

Allowed IP ranges – два диапазона IP адресов, с которых разрешен административный доступ к устройству (пустые значения строк не допустимы). Будьте внимательны при задании этих параметров, чтобы не утратить связь с устройством!

Password – пароли для двух учетных записей: admin и user, максимум 14 символов.

#### 5.1 WEB интерфейс

> Ознакомьтесь с описанием системных настроек на стр. 13

Системные настройки находятся в пункте «System» верхней строки меню:

| 🖉 Ping3 - Wind       | ows Internet Explore                     | er                                                                |                                      |                                              |                        |                         |                              |      |         |
|----------------------|------------------------------------------|-------------------------------------------------------------------|--------------------------------------|----------------------------------------------|------------------------|-------------------------|------------------------------|------|---------|
| <b>GO</b> • <b>C</b> | 😽 🗙 🙋 http://192                         | 2.168.2.200/                                                      |                                      |                                              | • 🖻 • 🖡                | Google                  |                              |      | P -     |
| 🚖 Избранное          | 🏉 Ping3                                  |                                                                   |                                      | ] 🟠                                          | • 🗟 • 🖃 🖶 • C <u>I</u> | раница 👻 Безопасность 👻 | Сер <u>в</u> ис <del>т</del> | 0- 🕰 | 3       |
| Ping3                |                                          |                                                                   |                                      |                                              |                        |                         |                              |      | <u></u> |
| System               | SNMP                                     | Power Channels                                                    | Digital Lines                        | Analog Lines                                 | Knock Sensor           | Power Sensor            | Tools                        | Exit |         |
|                      | Ping3 s<br>Firmware versio<br>Uptin      | /n: 011100001<br>on: *.** - 2011/**/**<br>ne: 0 days, 12 hours, 1 | 3 min, 55 sec                        |                                              |                        |                         |                              |      |         |
|                      | Device Nan<br>Device Descriptio          | ne:                                                               |                                      |                                              |                        |                         |                              |      |         |
| H<br>T               | TTP connected fro<br>elnet connected fro | m: 192.168.2.2:4832,<br>m: 192.168.2.2:4814,                      | MAC: C8:0A:A9:1<br>MAC: C8:0A:A9:1   | C:BD:BF<br>C:BD:BF                           |                        |                         |                              |      |         |
|                      | My I<br>My MA                            | IP: 192.168.2.200<br>C: 00:BB:10:30:FF:FF                         | Mask: 255.255.2                      | 55.0 Gateway                                 | 0.0.0.0                |                         |                              |      |         |
|                      | Allowed IP rang                          | es: 0.0.0.0<br>0.0.0.0                                            | - 255.255.255.25<br>- 255.255.255.25 | 5                                            |                        |                         |                              |      |         |
|                      |                                          | Sav                                                               | /e                                   |                                              | Cancel                 |                         |                              |      |         |
|                      | New Passwor                              | admin:  •<br>rd: user:  •                                         | c                                    | confirm password:  •<br>confirm password:  • |                        | Save<br>Save            |                              |      |         |

firmware version 1.00

### Equicom \_\_\_\_

После изменения любого из параметров MyIP, Mask, Gateway, MyMAC произойдет перезагрузка устройства. После изменения MAC адреса может потребоваться очистка таблицы ARP компьютера для восстановления связи с устройством.

Для изменения пароля необходимо удалить символ «•», видимый в поле ввода, и ввести новый пароль. Аналогично ввести пароль в соседнем поле для подтверждения и нажать соответствующую кнопку «Save».

### 5.2 Telnet

> Ознакомьтесь с описанием системных настроек на стр. 13

Системные настройки находятся в пункте «s – System» основного меню. Меню системных настроек выглядит следующим образом:

System settings Select item: n - Device Name: d - Device Description: i - My IP settings: IP: 192.168.2.200/255.255.255.0, Gateway: 0.0.0.0 m - My MAC: 00:BB:10:30:FF:FF 1 - Allowed IP range1: 0.0.0.0-255.255.255.255 2 - Allowed IP range2: 0.0.0.0-255.255.255.255 a - Admin Password: \* u - User Password: \* ESC – return

Параметры MyIP, Mask, Gateway меняются совместно при помощи отдельного подменю:

New IP: 192.168.2.200 New Mask: 255.255.255.0 New Gateway: 0.0.0.0 Save new parameters Y/N?

После изменения любого из параметров MyIP, Mask, Gateway, MyMAC Telnet сессия будет завершена и произойдет перезагрузка устройства. После изменения MAC адреса может потребоваться очистка таблицы ARP компьютера для восстановления связи с устройством.

При вводе паролей требуется повторный ввод для подтверждения, набираемые символы не отображаются на экране.

### 5.3 SNMP

> Ознакомьтесь с описанием системных настроек на стр. 13

Список OID, отвечающих за системные настройки (подробнее о протоколе SNMP см. в разделе *Реализация протокола SNMP*, стр. 15):

| OID                     | Имя переменной  | Тип данных                     | Доступ | Описание                                                                                            |
|-------------------------|-----------------|--------------------------------|--------|----------------------------------------------------------------------------------------------------|
| 1.3.6.1.4.1.35160.1.1.0 | firmwareVersion | DisplayString<br>(OctetString) | R      | Текстовая строка, содержит<br>серийный номер устройства, номер<br>версии и дату разработки firmware |

firmware version 1.00

**Equicom** 

| 1.3.6.1.4.1.35160.1.2.0     | uptimeSeconds     | Integer32<br>(Integer)         | R   | Время работы устройства в секундах<br>с момента последнего включения или<br>перезагрузки |
|-----------------------------|-------------------|--------------------------------|-----|------------------------------------------------------------------------------------------|
| 1.3.6.1.4.1.35160.1.3.0     | myIP              | IpAddr<br>(OctetString)        | R/W | IP адрес устройства                                                                      |
| 1.3.6.1.4.1.35160.1.4.0     | myMask            | IpAddr<br>(OctetString)        | R/W | Маска подсети                                                                            |
| 1.3.6.1.4.1.35160.1.5.0     | myGateway         | IpAddr<br>(OctetString)        | R/W | Шлюз                                                                                     |
| 1.3.6.1.4.1.35160.1.6.0     | myMAC             | MacAddress<br>(OctetString)    | R/W | МАС адрес устройства                                                                     |
| 1.3.6.1.4.1.35160.1.7.0     | deviceName        | DisplayString<br>(OctetString) | R/W | Имя устройства, максимум 17<br>символов                                                  |
| 1.3.6.1.4.1.35160.1.8.0     | deviceDescription | DisplayString<br>(OctetString) | R/W | Текстовое описание устройства,<br>максимум 53 символа                                    |
| 1.3.6.1.4.1.35160.1.9.1.2.1 | fromIP.1          | IpAddr<br>(OctetString)        | R/W | Нижняя граница разрешенного<br>диапазона адресов №1                                      |
| 1.3.6.1.4.1.35160.1.9.1.3.1 | toIP.1            | IpAddr<br>(OctetString)        | R/W | Верхняя граница разрешенного<br>диапазона адресов №1                                     |
| 1.3.6.1.4.1.35160.1.9.1.2.2 | fromIP.2          | IpAddr<br>(OctetString)        | R/W | Нижняя граница разрешенного<br>диапазона адресов №2                                      |
| 1.3.6.1.4.1.35160.1.9.1.3.2 | toIP.2            | IpAddr<br>(OctetString)        | R/W | Верхняя граница разрешенного<br>диапазона адресов №2                                     |

Изменения любого из параметров myIP, myMask, myGateway, myMAC вступают в силу сразу без перезагрузки устройства. После изменения MAC адреса может потребоваться очистка таблицы ARP компьютера для восстановления связи с устройством.

### 6 Реализация протокола SNMP

### 6.1 Общие сведения

Устройство PING3 поддерживает мониторинг, управление и настройку параметров по протоколу SNMP v1, v2c. Для этой цели можно использовать любые программные средства, работающие с указанными версиями протокола. Реализация протокола SNMP имеет следующие ограничения:

- Команды GET и GET NEXT поддерживают максимум 31 переменную в одном запросе, причем среди них может быть максимум одна переменная типа OctetString (текстовая строка).
- Команда SET поддерживает только одну переменную.
- Команда GET BULK не поддерживается.

Перечень поддерживаемых устройством OID содержатся в файле ping3.mib, доступном для скачивания на сайте www.equicom.dp.ua. Используйте только mib файл, соответствующий текущей версии firmware. Подробное описание всех OID приведено в разделах по каждой конкретной функции устройства. Все переменные сгруппированы в ветке iso.org.dod.internet.private.enterprise.equicom.ping3 (1.3.6.1.4.1.35160.1) за исключением двух переменных из стандартных категорий System и snmpMIBObjects, которые не доступны для записи и чтения, а используются исключительно для передачи в Тгар сообщениях (см. раздел *Структура Trap сообщений*, стр. 17).

firmware version 1.00

# Equicom \_

В протоколе SNMP v1 и v2c аутентификация пользователя осуществляется при помощи строки Community, которая выполняет функцию пароля. В устройстве PING3 возможно задать три отдельных строки (максимальная длина каждой 14 символов):

Read Community – пароль для чтения параметров Read/Write Community – пароль для чтения/изменения параметров Trap Community – пароль, передаваемый в Тгар сообщениях

Значение по умолчанию для всех – public

Строка Community, заданная в устройстве PING3, должна совпадать со строкой, содержащейся в полученном SNMP пакете. Если это условие не выполняется, пакет игнорируется. Если в устройстве PING3 в качестве строки Community задана пустая строка, то будут обработаны SNMP пакеты, содержащие любое значение Community (т.е. анализ Community будет отключен).

### 6.2 TRAP сообщения

### 6.2.1 Обзор

Реализована отправка SNMP трапов (только v2c) как обычных, так и с возможностью подтверждения, при наступлении различных событий, связанных с функционированием устройства (подробнее см. в разделах по каждой конкретной функции устройства). Можно задать максимум четыре IP адреса, на которые будут отправляться Trap сообщения. Для каждого из адресов можно установить признак подтверждения доставки, в этом случае Trap сообщения отправляются в формате InformRequest, после чего устройство PING3 ожидает подтверждения доставки (сообщения get-response от принимающей стороны). Если в течение ~5 с. подтверждение не будет получено, происходит повторная попытка отправки Trap сообщения – и так до успешного получения подтверждения. Если произошло несколько событий, каждое из которых инициирует отправку Trap сообщения, то устройство будет пытаться передать эти сообщения последовательно, до получения подтверждения по каждому из них. При перезагрузке устройства все неподтвержденные трапы аннулируются.

Существует понятие «взаимоисключающих» Trap сообщений. Это сообщения, причиной которых стали события, которые не могут произойти одновременно и логически противоречат друг другу. Например, если первое Trap сообщение сгенерировано по фронту сигнала на цифровом входе, а второе по спаду сигнала на этом же входе, то такие два сообщения являются взаимоисключающими. Если некоторое Trap сообщение ожидает своей очереди для передачи (а это может продолжаться сколь угодно долго, если, например, включено подтверждение доставки, а принимающий узел временно не доступен), и за это время успевает сгенерироваться взаимоисключающее Trap сообщение, то сообщение №1 будет удалено из очереди и передано будет только сообщение №2.

Подобная ситуация может возникнуть и в случае, если события, приводящие к генерации взаимоисключающих Trap сообщений, происходят слишком часто – быстрее, чем успевают передаваться сообщения (причем в данном случае не обязательно наличие признака подтверждения доставки сообщения). В таких случаях всегда будет передаваться самое последнее из взаимоисключающих Trap сообщений.

В следующем разделе перечислены все группы взаимоисключающих событий, приводящих к возникновению взаимоисключающих Trap сообщений.

### 6.2.2 Структура Trap сообщений

Каждое Тгар сообщение, сгенерированное устройством PING3, содержит 3 переменные.

**Переменная 1** называется sysUpTime и имеет OID 1.3.6.1.2.1.1.3.0. Это стандартная переменная категории System, но в устройстве PING3 она не доступна для записи и чтения, а предназначена исключительно для передачи в теле Trap сообщений. Переменная имеет синтаксис TimeTicks, ее значение равно промежутку времени в единицах 0,01 с, прошедшему с момента включения устройства или его последней перезагрузки. Необходимо обратить внимание на то, что она отличается от доступной для чтения/записи переменной uptimeSeconds (OID 1.3.6.1.4.1.35160.1.2.0), значение которой равно тому же промежутку времени, только в единицах 1 с.

**Переменная 2** называется snmpTrapOID и имеет OID 1.3.6.1.6.3.1.1.4.1.0. Это стандартная переменная категории snmpMIBObjects, в устройстве PING3 она также не доступна для записи и чтения, а предназначена исключительно для передачи в теле Trap сообщений. Переменная имеет синтаксис OID и ее значение содержит идентификатор объекта (OID), указывающий на характер события, вызвавшего отправку данного Trap сообщения. В следующей таблице приведены все возможные OID, значения которых может принимать данная переменная, и описаны соответствующие им события:

| OID                      | Имя объекта            | Описание события                                | Связь между       |
|--------------------------|------------------------|-------------------------------------------------|-------------------|
| 1.3.6.1.4.1.35160.1.0.1  | trapPowerOn            | Канал питания включен                           | Взаимоисключающие |
| 1.3.6.1.4.1.35160.1.0.2  | trapPowerOff           | Канал питания выключен                          | события           |
| 1.3.6.1.4.1.35160.1.0.3  | trapDigitalRise        | Зафиксирован фронт сигнала на цифровом входе    | Взаимоисключающие |
| 1.3.6.1.4.1.35160.1.0.4  | trapDigitalFall        | Зафиксирован спад сигнала на цифровом входе     | события           |
| 1.3.6.1.4.1.35160.1.0.5  | trapAnalogTooLow       | Результат измерения стал меньше нижнего порога  |                   |
| 1 3 6 1 4 1 35160 1 0 6  | tran Analog From Low   | Результат измерения стал больше или равен       |                   |
| 1.3.0.1.4.1.33100.1.0.0  | uapAnaiogrioniLow      | нижнему порогу                                  | Взаимоисключающие |
| 1.3.6.1.4.1.35160.1.0.7  | trapAnalogTooHigh      | Результат измерения стал больше верхнего порога | события           |
| 1 3 6 1 4 1 35160 1 0 8  | tran A nalog From High | Результат измерения стал меньше или равен       |                   |
| 1.3.0.1.4.1.33100.1.0.8  | uapAnalogi Tohii figi  | верхнему порогу                                 |                   |
| 1.3.6.1.4.1.35160.1.0.9  | trapKnockAlarm         | Сработал датчик удара                           | Взаимоисключающие |
| 1.3.6.1.4.1.35160.1.0.10 | trapKnockDisalarm      | Срабатывание датчика удара прекратилось         | события           |
| 1.3.6.1.4.1.35160.1.0.11 | trapPowerSensorBad     | Напряжение в сети пропало                       | Взаимоисключающие |
| 1.3.6.1.4.1.35160.1.0.12 | trapPowerSensorGood    | Напряжение в сети появилось                     | события           |

Подробности см. в разделах по каждому конкретному событию.

**Переменная 3** зависит от того, каким именно событием вызвана генерация данного Trap сообщения. В качестве этой переменной могут выступать объекты со следующими OID:

| OID                      | Имя объекта          | Тип данных | Значение<br>переменной | Описание события              |
|--------------------------|----------------------|------------|------------------------|-------------------------------|
| 1 3 6 1 4 1 35160 1 28 0 | nowerChannelNumber   | Integer32  | Номер канала           | Все события, связанные        |
| 1.5.0.1.1.1.55100.1.20.0 | powerenainen tuniber | (Integer)  | питания (12)           | с каналами питания            |
| 1 2 6 1 4 1 25160 1 20 0 | dal inaNumber        | Integer32  | Номер цифровой         | Все события, связанные        |
| 1.3.0.1.4.1.33100.1.29.0 | agemenumber          | (Integer)  | линии (15)             | с цифровыми линиями DG1-DG5   |
| 1 2 6 1 4 1 25160 1 20 0 | analogi inaNumbar    | Integer32  | Номер аналогового      | Все события, связанные        |
| 1.3.0.1.4.1.33100.1.30.0 | analogLineNumber     | (Integer)  | входа (14)             | с аналоговыми входами AN1-AN4 |
| 1 2 6 1 4 1 25160 1 22 0 | knockState           | Integer32  | 1                      | Все события, связанные        |
| 1.3.0.1.4.1.33100.1.22.0 | knockState           | (Integer)  | 1                      | с датчиком удара              |
| 1 2 6 1 4 1 25160 1 26 0 | nowarSansarState     | Integer32  | 1                      | Все события, связанные        |
| 1.3.0.1.4.1.33100.1.20.0 | powersensorstate     | (Integer)  | I                      | с датчиком пропадания сети    |

firmware version 1.00

# Equicom \_

### 6.3 Настройки SNMP

### 6.3.1 WEB интерфейс

> Ознакомьтесь с особенностями реализации протокола SNMP на стр. 15

Страница настроек открывается при выборе пункта «SNMP» верхней строки меню:

| 🖉 Ping3 - W | Ping3 - Windows Internet Explorer |                                                                                        |                                                              |              |               |                           |                              |        |   |  |  |
|-------------|-----------------------------------|----------------------------------------------------------------------------------------|--------------------------------------------------------------|--------------|---------------|---------------------------|------------------------------|--------|---|--|--|
| <b>G</b>    | 🔸 🗙 🙋 ht                          | tp:// <b>192.168.2.200</b> /n                                                          |                                                              |              | - 🖻           | Google                    |                              | ~      | • |  |  |
| 🔆 Избранно  | ie 🏉 Ping3                        |                                                                                        |                                                              |              | 🏠 • 🗟 • 🖃 🖶 • | Страница • Безопасность • | Сер <u>в</u> ис <del>-</del> | Q- 🚉 🤇 | 3 |  |  |
| Ping3       |                                   | _                                                                                      |                                                              |              |               |                           |                              |        | 4 |  |  |
| Systen      | n SNMP                            | Power Channels                                                                         | Digital Lines 🛛 🖌                                            | Analog Lines | Knock Sensor  | Power Sensor              | Tools                        | Exit   |   |  |  |
|             | SNM                               | trap 0: 192.168.2<br>P Traps:<br>trap 1: 0.0.0.0<br>trap 2: 0.0.0.0<br>trap 3: 0.0.0.0 | 2.2 Ask Ack:<br>Ask Ack:<br>Ask Ack:<br>Ask Ack:<br>Ask Ack: |              |               |                           |                              |        |   |  |  |
|             |                                   |                                                                                        | Save                                                         |              | Cancel        |                           |                              |        |   |  |  |
|             | Read Co                           | mmunity:                                                                               | confirm community:                                           |              | Save          |                           |                              |        |   |  |  |
|             | Read/Write Cor                    | mmunity:                                                                               | confirm community: •                                         |              | Save          |                           |                              |        |   |  |  |
|             | Trap Co                           | mmunity: •                                                                             | confirm community: •                                         |              | Save          |                           |                              |        |   |  |  |

Здесь возможно задать четыре IP адреса, на которые будут отправляться Тгар сообщения, а также признак подтверждения доставки напротив каждого адреса Ask Ack. Пустые строки не допускаются – если адрес не задан, он должен иметь значение 0.0.0.0

Ниже находятся поля для задания строк **Read Community**, **Read/Write Community** и **Trap Community**. Для изменения нужной строки необходимо удалить символ «•», видимый в поле ввода, и ввести новое значение. Аналогично ввести строку в соседнем поле для подтверждения и нажать соответствующую кнопку «Save».

### 6.3.2 Telnet

> Ознакомьтесь с особенностями реализации протокола SNMP на стр. 15

Настройки SNMP находятся в пункте «n - SNMP» основного меню. Меню настроек выглядит следующим образом:

SNMP settings Select item: r - read community: \* w - read/write community: \* t - trap community: \* 1 - SNMP trap1: 192.168.2.2 2 - SNMP trap2: disabled 3 - SNMP trap3: disabled 4 - SNMP trap4: disabled ESC - return

**\_** Equicom

Первые три пункта предназначены для задания строк **Read Community**, **Read/Write Community** и **Trap Community**. При вводе строк Community требуется повторный ввод для подтверждения, набираемые символы не отображаются на экране.

Пункты 1-4 предназначены для задания четырех IP адресов, на которые будут отправляться Тгар сообщения, а также признаков подтверждения доставки для каждого адреса:

New Trap to IP: 192.168.2.2 New Ask for ACK (Y/N): N

#### 6.3.3 SNMP

> Ознакомьтесь с особенностями реализации протокола SNMP на стр. 15

Список OID, отвечающих за настройки SNMP:

| OID                          | Имя<br>переменной | Тип данных                  | Доступ | Описание                                                                                                    |
|------------------------------|-------------------|-----------------------------|--------|----------------------------------------------------------------------------------------------------|
| 1.3.6.1.4.1.35160.1.10.1.2.x | snmpIPAddr.x      | IpAddr<br>(OctetString)     | R/W    | IP адрес х для отправки Тгар сообщений (х = 14)                                                                             |
| 1.3.6.1.4.1.35160.1.10.1.3.x | snmpAskAck        | Integer32 (01)<br>(Integer) | R/W    | Признак подтверждения при<br>отправке Тгар сообщений для IP<br>адреса x (x = 14): 1-подтверждение<br>включено, 0-выключено. |

### 7 Цифровые линии ввода/вывода

### 7.1 Обзор

Устройство имеет четыре внешние цифровые линии ввода/вывода, именуемые DG1-DG4, которые выведены на винтовые клеммники. Еще одна линия DG5 выведена на разъем EXT, где объединена с аналоговым входом AN3 (см. *описание разъема EXT*, стр. 47).

Каждая из цифровых линий независимо может быть запрограммирована на ввод или на вывод. Имеется возможность управлять направлением передачи и считывать состояние всех линий, а также управлять состоянием выходных линий как по отдельности, так и совместно (например, если п линий запрограммированы на ввод (вывод), то к ним можно обращаться как к п-разрядному порту ввода (вывода)).

Линии DG1-DG4 снабжены буферными элементами, их входные и выходные сигналы имеют TTL уровень 0..+5В. Каждая линия подключена к внутренней шине питания устройства +5В через резистор номиналом 5,1 кОм, поэтому на свободном входе присутствует уровень логической 1. Таким образом, на вход можно подавать сигнал TTL-уровня или просто замыкать его на землю при помощи датчиков с выходом типа «сухой контакт» (для этого общий провод устройства GND также выведен на винтовые клеммники).

Линия DG5 не буферизирована, ее выходной сигнал имеет LVTTL уровень 0..+3,3В, в качестве входного допускается напряжение до +5В. Данная линия не имеет подтягивающего резистора, подключенного к шине питания, поэтому состояние свободного входа не определено.

Возможна отправка Trap сообщений при изменении состояния любой входной линии (независимо настраивается отправка по фронту и по спаду сигнала). Подробности о Trap сообщениях см. в разделе *Trap сообщения*, стр. 16.

firmware version 1.00

# Equicom \_\_\_\_

# 7.2 Настройки

### 7.2.1 Web интерфейс

> Ознакомьтесь с общей информацией о цифровых линиях ввода/вывода на стр. 19

Настройки цифровых линий находятся в пункте «Digital Lines» верхней строки меню:

| 🖉 Ping3 - Wir | dows Internet Exp                                     | olorer                             |                            |                                     |                    |                         |                     |            |            |
|---------------|-------------------------------------------------------|------------------------------------|----------------------------|-------------------------------------|--------------------|-------------------------|---------------------|------------|------------|
| <b>C</b>      | 🔸 🗙 🙋 http:/                                          | //192.168.2.200/d                  |                            |                                     | - 🖻 -              | Soogle                  |                     |            | <b>P</b> - |
| 🚖 Избранное   | 🏉 Ping3                                               |                                    |                            |                                     | 👌 • 🗟 • 🗆 🖶 •      | Страница 👻 Безопасность | ▪ Сер <u>в</u> ис ▪ | <b>@- </b> | 4          |
| Ping3         |                                                       |                                    |                            |                                     |                    |                         |                     |            | 4          |
| System        | SNMP                                                  | Power Channels                     | Digital Lines              | Analog Lines                        | Knock Sensor       | Power Sensor            | Tools               | Exit       |            |
|               | Line DG1:                                             |                                    | O output                   | • input value = 1                   | 🗹 trap on rise 🗖 t | rap on fall             |                     | Save       |            |
|               | Line DG2:                                             |                                    | <ul> <li>output</li> </ul> | $\bigcirc$ input value = $\bigcirc$ | (0/1)              |                         |                     | Save       |            |
|               | Line DG3:                                             |                                    | <ul> <li>output</li> </ul> | $\bigcirc$ input value = 1          | (0/1)              |                         |                     | Save       |            |
|               | Line DG4:                                             |                                    | C output                   | • input value = $0$                 | 🗆 trap on rise 🗖 t | rap on fall             |                     | Save       |            |
|               | Line DG5:                                             |                                    | C output                   | • input value = $0$                 | 🗆 trap on rise 🔲 t | rap on fall             |                     | Save       |            |
|               | Lines direction<br>Lines output va<br>Lines input val | ıs: IIOOI<br>alues:10-<br>ues: 001 | (Output byte: 04           | hex Save                            |                    |                         |                     |            |            |

Для каждой линии можно задать следующие параметры:

Line DG\* – текстовое имя, максимум 17 символов output, input – настройка линии на вывод или на ввод

Если линия настроена на ввод (в данном примере DG1, DG4, DG5), то для нее можно задать условия отправки Trap сообщений:

trap on rise – по фронту входного сигнала trap on fall – по спаду входного сигнала

Если линия настроена на вывод (в данном примере DG2, DG3), то можно задать ее состояние – логический 0 или 1 (параметр value).

Изменения параметров для каждой линии сохраняются при помощи отдельной кнопки «Save» (см. *замечание* по этому поводу на стр. 10). При изменении направления линии (вход/выход) сохранять изменения кнопкой «Save» не требуется, это происходит автоматически.

В нижней части страницы находится следующая информация:

Lines directions - сводная информация о направлении всех линий (I/O)

Lines output values – сводная информация о состоянии выходных линий (0/1), входные линии обозначены знаком «–»

Lines input values – сводная информация о состоянии входных линий (0/1), выходные линии обозначены знаком «–»

Output byte – значение байта для совместного управления всеми выходными линиями. Вводится 16-ричное значение, для сохранения имеется отдельная кнопка «Save». Каждый из разрядов bit0-bit4 этого байта управляет состоянием одной из цифровых линий DG1-DG5 (bit0 – DG1, bit1 – DG2 и т.д.) Разряды bit5-bit7 ни на что не влияют. Если данная линия запрограммирована на вывод, то при сохранении изменений значение соответствующего этой линии бита немедленно повлияет на состояние линии. Если же линия запрограммирована на ввод, значение соответствующего ей бита будет запомнено, но вступит в силу только в том случае, если линия будет перепрограммирована на вывод.

#### 7.2.2 Telnet

> Ознакомьтесь с общей информацией о цифровых линиях ввода/вывода на стр. 19

Настройки цифровых линий находятся в пункте «d - Digital Lines» основного меню. Общее меню настроек выглядит следующим образом:

Select item:

1 - DG1: : input value = 1, traps on rise
2 - DG2: : output value = 0
3 - DG3: : output value = 1
4 - DG4: : input value = 0, traps are disabled
5 - DG5: : input value = 0, traps are disabled
a - all Lines: 0b0000101 = 0x05
ESC - return

Пункты 1-5 управляют настройками каждой из линий по отдельности. Возле названия каждой линии (DG1-DG5) отображается ее текстовое имя (в приведенном примере все имена – пустая строка), направление линии (input/output), состояние линии (0/1) и для входных линий – разрешенные для данной линии виды Trap сообщений. При входе в любой из пунктов, управляющий настройками **входной** линии, открывается следующее подменю:

Digital Line #1 settings, input value = 1 Select item: n - name: d - direction: input t - trap type: traps on rise ESC - return

Здесь имеются следующие пункты:

n - name – задание текстового имени линии, максимум 17 символов

d - direction – направление линии, работает в триггерном режиме

t - trap type – управление отправкой Тгар сообщений, при входе вызывает подменю:

Digital Line #1: trap sources Select item: r - trap on rise: ENABLED f - trap on fall: disabled ESC - return

firmware version 1.00

### Equicom \_

Пункты подменю позволяют независимо включить отправку Trap сообщений по фронту входного сигнала (trap on rise) или по спаду (trap on fall). Оба пункта работают в триггерном режиме.

Если в общем меню настройки цифровых линий войти в пункт, управляющий настройками выходной линии, откроется следующее подменю:

Digital Line #2 settings, output value = 0 Select item: n - name: d - direction: output v - value: 0 ESC - return

Первые два пункта здесь аналогичны таким же пунктам в меню настройки входной линии, а третий пункт «v - value» позволяет изменить состояние выходной линии (0/1).

Пункт «a - all Lines» общего меню настройки цифровых линий предназначен для совместного управления линиями:

a - all Lines: 0b00000101 = 0x05

Возле названия пункта отображается в двоичном и 16-ричном виде число, называемое «Input byte». Каждый из разрядов bit0-bit4 этого числа соответствует состоянию одной из цифровых линий DG1-DG5 (bit0 – DG1, bit1 – DG2 и т.д.) Разряды bit5-bit7 не используются. В данном случае не играет роли направление линий, отображается фактическое состояние сигналов на них.

При вызове данного пункта появляется возможность задать в 16-ричном виде другое число, называемое «Output byte»:

Current output port byte (affects only output lines) (00..FF): 4 New output port byte (affects only output lines) (00..FF): 4

Разряды данного байта соответствуют цифровым линиям DG1-DG5 аналогично тому, как описано для разрядов **Input byte** в предыдущем абзаце. Но разряды **Output byte** влияют только на состояние выходных линий. Если данная линия запрограммирована на вывод, то при сохранении **Output byte** значение соответствующего этой линии бита немедленно повлияет на состояние линии. Если же линия запрограммирована на ввод, значение соответствующего ей бита будет запомнено, но вступит в силу только в том случае, если линия будет перепрограммирована на вывод.

### 7.2.3 SNMP

#### > Ознакомьтесь с общей информацией о цифровых линиях ввода/вывода на стр. 19

Список OID, отвечающих за настройки цифровых линий ввода/вывода (подробнее о протоколе SNMP см. в разделе *Реализация протокола SNMP*, стр. 15):

| OID                          | ОІ <b>D</b> Имя Тип данных Достуг |                                | Доступ | Описание                                                                                                    |  |  |
|------------------------------|-----------------------------------|--------------------------------|--------|----------------------------------------------------------------------------------------------------|--|--|
| 1.3.6.1.4.1.35160.1.12.0     | dgDirections                      | Integer32 (0255)<br>(Integer)  | R/W    | <ol> <li>байт – направление передачи<br/>цифровых линий, биты 0-4</li> <li>соответствует линиям DG1-DG5.</li> <li>Биты 5-7 не используются. Значения<br/>битов: 0-выходная линия, 1-входная<br/>линия.</li> </ol> |  |  |
| 1.3.6.1.4.1.35160.1.13.0     | dgOutputs                         | Integer32 (0255)<br>(Integer)  | R/W    | 1 байт – состояние выходных линий,<br>биты 0-4 соответствует линиям DG1-<br>DG5. Биты 5-7 не используются.                                                                                                    |  |  |
| 1.3.6.1.4.1.35160.1.14.0     | dgInputs                          | Integer32 (0255)<br>(Integer)  | R      | 1 байт – текущее состояние<br>цифровых линий, независимо от их<br>направления. Биты 0-4 соответствует<br>линиям DG1-DG5, биты 5-7 не<br>используются.                                                             |  |  |
| 1.3.6.1.4.1.35160.1.15.1.2.x | dgName.x                          | DisplayString<br>(OctetString) | R/W    | Текстовое имя линии, максимум 17<br>символов. х – номер линии (15)                                                                                                    |  |  |
| 1.3.6.1.4.1.35160.1.15.1.3.x | dgTrapRise.x                      | Integer32 (01)<br>(Integer)    | R/W    | Управление Тгар сообщениями по<br>фронту сигнала на входе, имеет<br>смысл только для входных линий.<br>1-отправка сообщений включена,<br>0-выключена. х – номер линии (15)                                        |  |  |
| 1.3.6.1.4.1.35160.1.15.1.4.x | dgTrapFall.x                      | Integer32 (01)<br>(Integer)    | R/W    | Управление Тгар сообщениями по<br>спаду сигнала на входе, имеет смысл<br>только для входных линий.<br>1-отправка сообщений включена,<br>0-выключена. х – номер линии (15)                                         |  |  |
| 1.3.6.1.4.1.35160.1.15.1.5.x | dgDirection.x                     | Integer32 (01)<br>(Integer)    | R/W    | Направление линии: 1-вход, 0-выход.<br>х – номер линии (15)                                                                                                    |  |  |
| 1.3.6.1.4.1.35160.1.15.1.6.x | dgOutput.x                        | Integer32 (01)<br>(Integer)    | R/W    | Состояние выходной линии.<br>х – номер линии (15)                                                                                                    |  |  |
| 1.3.6.1.4.1.35160.1.15.1.7.x | dgInput.x                         | Integer32 (01)<br>(Integer)    | R      | Текущее состояние цифровой линии,<br>независимо от ее направления.<br>x – номер линии (15)                                                                                                    |  |  |

Переменная dgOutputs влияет только на состояние выходных линий. Если данная линия запрограммирована на вывод, то при изменении dgOutputs значение соответствующего этой линии бита немедленно повлияет на состояние линии. Если же линия запрограммирована на ввод, значение соответствующего ей бита будет запомнено, но вступит в силу только в том случае, если линия будет перепрограммирована на вывод.

Переменные dgOutput.x – это фактически биты переменной dgOutputs. Они также оказывают влияние только на линии, запрограммированные на вывод. Если же соответствующая линия запрограммирована на ввод, значение данной переменной будет запомнено, но вступит в силу только в том случае, если линия будет перепрограммирована на вывод.

По аналогии, переменные dgInput.x фактически являются битами переменной dgInputs.

firmware version 1.00

# Equicom \_

### 8 Аналоговые входы

## 8.1 Обзор

Устройство имеет три внешних аналоговых входа, именуемых AN1-AN3. Входы AN1 и AN2 выведены на одноименные разъемы, а вход AN3 на разъем EXT (см. *описание разъема EXT*, стр. 47). Еще один вход AN4 является внутренним и предназначен для измерения собственного напряжения питания устройства PING3 (см. раздел *Вход AN4*, стр. 29).

На разъемы AN1 и AN2 также выведено напряжение +3,3В для питания подключаемых к ним маломощных аналоговых датчиков, например датчика температуры (максимальный ток, потребляемый по данному выходу питания, не должен превышать 20 мА). Назначение контактов разъемов AN1, AN2:

| № контакта | Сигнал |
|------------|--------|
| 1          | +3,3B  |
| 2          | Вход   |
| 3          | GND    |

Внешние аналоговые входы позволяют измерять напряжение в диапазоне 0..+3,3В при помощи линейного 10-битного АЦП с опорным напряжением 3,3 В. Источник сигнала, подключаемый ко входам AN1 и AN2, должен иметь выходное сопротивление не более 2,5 кОм. Вход AN3 позволяет подключать источник сигнала с более высоким выходным сопротивлением, но при этом он пригоден только для измерения медленно изменяющихся параметров (подробности см. в разделе *Разъем EXT*, стр. 47).

Для каждого входа можно задать коэффициенты линейной функции пересчета результата преобразования АЦП в необходимую величину. Функция имеет вид:

$$V = O + M * ADC \tag{1}$$

Здесь ADC – предварительно обработанный результат преобразования АЦП, который изменяется в пределах 0..1 при изменении входного напряжения в пределах 0..+3,3В; М (multiplier) – множитель в диапазоне -1500.0..+1500.0; О (offset) – смещение в диапазоне -1500.0..+1500.0; V (value) – значение в диапазоне -3000.0..+3000.0, которое и является результатом измерения. Величины V, О и М – вещественные числа с одним знаком после десятичной точки. Если принять О=0 и М=1023, то мы получим результат преобразования 10-битного АЦП в явном виде – число V, изменяющееся в пределах 0..1023 при изменении входного напряжения в пределах 0..+3,3В.

Данная функция удобна тем, что во многих случаях позволяет преобразовать результат работы АЦП сразу в требуемую величину – напряжение, температуру, влажность и т.д.

Имеется возможность вычислять среднее значение результатов нескольких измерений – параметр Averaging, задаваемый в диапазоне 0..255, который определяет количество измерений для усреднения. Значение 0 означает, что данный аналоговый вход не обрабатывается. Продолжительность одиночного преобразования АЦП для каждого входа составляет не более 10 мс, причем она не зависит от количества одновременно задействованных входов. Поэтому при усреднении результатов измерений максимальное суммарное время преобразования для каждого входа равно 10 мс. \* Averaging.

Для каждого входа задается два пороговых значения – параметры Low limit (нижний порог) и High limit (верхний порог). Если результат измерения V, вычисленный по приведенной выше формуле, пересекает любой из заданных порогов, возможны следующие события:

firmware version 1.00

**\_** Equicom

- Отправка Тгар сообщений всего 4 варианта: 1) результат измерения стал меньше нижнего порога; 2) стал больше или равен нижнему порогу; 3) стал больше верхнего порога; 4) стал меньше или равен верхнему порогу. Подробнее о Тгар сообщениях см. в разделе *Тгар сообщения*, стр. 16.
- Изменение состояния каналов управления питанием, связанных с данным аналоговым входом (подробнее см. в разделе Каналы управления питанием – Analog Mode, стр. 41).

При задании пороговых значений пользователь должен самостоятельно следить за тем, чтобы выполнялось условие Low limit < High limit.

Имеется возможность задать гистерезис для фиксации пересечения измеряемой величиной пороговых значений. Параметр Hysteresis – вещественное число с одним знаком после десятичной точки в диапазоне 0.0..+1500.0 Смысл гистерезиса в следующем:

- Чтобы зафиксировать повышение результата измерения выше Low limit, он фактически должен стать выше величины Low limit + Hysteresis
- Чтобы зафиксировать понижение результата измерения ниже High limit, он фактически должен стать ниже величины High limit Hysteresis
- Для фиксации понижения результата измерения ниже Low limit, либо повышения выше High limit, параметр Hysteresis не используется.

### 8.2 Настройки

#### 8.2.1 WEB интерфейс

> Ознакомьтесь с общей информацией об аналоговых входах на стр. 24

Настройки аналоговых входов находятся в пункте «Analog Lines» верхней строки меню, для каждого входа имеется собственная страница настроек (AN1..AN4):

| C Pir | Ping3 - Windows Internet Explorer |                                                                |                                                                                                    |                                                                                                    |                  |                    |                                          |                     |              |            |
|-------|-----------------------------------|----------------------------------------------------------------|----------------------------------------------------------------------------------------------------|----------------------------------------------------------------------------------------------------|------------------|--------------------|------------------------------------------|---------------------|--------------|------------|
| G     | 🔊 🗸 🛃                             | 🕨 🗶 🙋 http://:                                                 | 192.168.2.200/a                                                                                           |                                                                                                    |                  | - 🛛 -              | 🕑 🚼 Google                               |                     |              | <b>P</b> - |
| 🔶 Из  | бранное                           | ng3                                                            |                                                                                                    |                                                                                                    | [-               | 👌 • 🗟 • 🖃 🖶 •      | С <u>т</u> раница • <u>Б</u> езопасность | • Сер <u>в</u> ис • | <b>?</b> - 🚉 | -3         |
| Pi    | ng3                               |                                                                |                                                                                                    |                                                                                                    |                  |                    |                                          |                     |              | A          |
| :     | System                            | SNMP                                                           | Power Channels                                                                                            | Digital Lines                                                                                                    | Analog Lines     | Knock Sensor       | Power Sensor                             | Tools               | Exit         |            |
|       |                                   | AN1                                                            |                                                                                                    | AN2                                                                                                    |                  | AN3                | A                                        | N4                  |              |            |
|       |                                   | Line Na                                                        | Current value:<br>ame:                                                                                    | 381.0=0.0+1023.0*A                                                                                                 | DC, Depended pow | ver channels: PWR1 |                                          |                     |              |            |
|       |                                   | value of<br>value multip<br>low i<br>high i<br>hyster<br>avera | ffset: 0.0 (.<br>plier: 1023.0 (.<br>limit: 300.0 (.<br>limit: 700.0 (.<br>resis: 20.0 (.<br>ging: 100 (. | -1500.0+1500.0)<br>-1500.0+1500.0)<br>-1500.0+1500.0)<br>-1500.0+1500.0)<br>0.0+1500.0)<br>0255, 0 - line disabled | d)               |                    |                                          |                     |              |            |
|       |                                   | Traj                                                           | ps if: value goes                                                                                         | < low limit<br>>= low limit<br><= high limit<br>> high limit                                                       |                  |                    |                                          |                     |              |            |
|       |                                   |                                                                |                                                                                                    | Save                                                                                                    |                  | Cancel             |                                          |                     |              |            |

firmware version 1.00

# Equicom \_\_\_\_

В верхней части страницы отображается следующая информация:

Current value – текущий результат измерения, вычисленный по приведенной рядом формуле пересчета

**Depended power channels** – номера каналов питания, зависимых от данного аналогового входа, если таковые имеются (подробнее см. в разделе *Каналы управления питанием* – *Analog Mode*, стр. 41)

Для каждого входа можно задать следующие параметры:

Line Name – текстовое имя, максимум 17 символов value offset, value multiplier – смещение и множитель для функции пересчета Low limit, High limit – нижний и верхний порог hysteresis – значение гистерезиса averaging – количество отсчетов АЦП для усреднения

Ниже можно задать условия отправки Тгар сообщений:

value goes < low limit - если результат измерения стал меньше порога low limit value goes >= low limit - если результат измерения стал больше или равен порогу low limit value goes <= high limit - если результат измерения стал меньше или равен порогу high limit value goes > high limit - если результат измерения стал больше порога high limit

Изменения сохраняются нажатием кнопки «Save».

### 8.2.2 Telnet

> Ознакомьтесь с общей информацией об аналоговых входах на стр. 24

Настройки аналоговых входов находятся в пункте «а - Analog Lines» основного меню. Общее меню настроек выглядит следующим образом:

Analog lines settings Select item: 1 - AN1: ": 971.0=0.0+1023.0\*ADC range 0.0...0.0, hyst=0.0 2 - AN2: ": 521.0=0.0+1023.0\*ADC range 300.0...700.0, hyst=20.0, Depended power channels: PWR1 3 - AN3: ": 850.0=0.0+1023.0\*ADC range 0.0...0.0, hyst=0.0 4 - AN4: ": 946.0=0.0+1023.0\*ADC range 0.0...0.0, hyst=0.0

ESC - return

Пункты 1-4 управляют настройками каждого из входов по отдельности. Возле названия каждого входа (AN1-AN4) отображается его текстовое имя (в приведенном примере все имена – пустая строка) и результат измерения, вычисленный по приведенной рядом формуле. Ниже выводится следующая информация:

range – диапазон между порогами Low limit...High limit

hyst – гистерезис

firmware version 1.00

**\_** Equicom

**Depended power channels** – номера каналов питания, зависимых от данного аналогового входа, если таковые имеются (подробнее см. в разделе *Каналы управления питанием* – *Analog Mode*, стр. 41)

При входе в любой из пунктов 1-4 открывается следующее подменю:

Analog line #2 settings. Current value: 520.0=0.0+1023.0\*ADC, Depended power channels: PWR1
Select item:
n - name:
o - value offset: 0.0
m - value multiplier: 1023.0
l - low limit: 300.0
h - high limit: 700.0
y - hysteresis: 20.0
a - averaging: 10
t - trap type: Traps are disabled
ESC - return

Здесь имеются следующие пункты, позволяющие задать для данного входа:

n - name – текстовое имя, максимум 17 символов
o - value offset – коэффициент О (смещение)
m - value multiplier – коэффициент М (множитель)
l - low limit – нижний порог
h - high limit – верхний порог
y – hysteresis – гистерезис
a – averaging – количество измерений для усреднения
t - trap type – условия отправки Тгар сообщений, при входе вызывает подменю:

Analog line #2 trap settings

Select item: d - disable traps l - trap if value < 300.0: disabled r - trap if value >= 300.0: disabled n - trap if value <= 700.0: disabled h - trap if value > 700.0: disabled ESC - return

Пункт «d - disable traps» запрещает отправку всех Тгар сообщений. Остальные пункты работают в тригерном режиме, они позволяют разрешить или запретить отправку сообщений в следующих случаях:

l - trap if value < 300.0 – если результат измерения стал меньше порога low limit r - trap if value >= 300.0 – если результат измерения стал больше или равен порогу low limit n - trap if value <= 700.0 – если результат измерения стал меньше или равен порогу high limit h - trap if value > 700.0 – если результат измерения стал больше порога high limit

firmware version 1.00

# Equicom \_\_\_\_

### 8.2.3 SNMP

### > Ознакомьтесь с общей информацией об аналоговых входах на стр. 24

Список OID, отвечающих за настройки аналоговых входов (подробнее о протоколе SNMP см. в разделе *Реализация протокола SNMP*, стр. 15):

| OID                           | Имя переменной       | Тип данных                              | Доступ | Описание                                                                                                    |
|-------------------------------|----------------------|-----------------------------------------|--------|----------------------------------------------------------------------------------------------------|
| 1.3.6.1.4.1.35160.1.16.1.2.x  | analogName.x         | DisplayString<br>(OctetString)          | R/W    | Текстовое имя входа, максимум 17<br>символов. х – номер входа (14)                                                                                                    |
| 1.3.6.1.4.1.35160.1.16.1.3.x  | analogTrapTooLow.x   | Integer32 (01)<br>(Integer)             | R/W    | Управление Тгар сообщениями, если<br>результат измерения стал меньше<br>нижнего порога. 1-отправка<br>сообщений включена, 0-выключена.<br>х – номер входа (1.4)            |
| 1.3.6.1.4.1.35160.1.16.1.4.x  | analogTrapFromLow.x  | Integer32 (01)<br>(Integer)             | R/W    | Управление Тгар сообщениями, если<br>результат измерения стал больше или<br>равен нижнему порогу. 1-отправка<br>сообщений включена, 0-выключена.<br>x – номер входа (14)   |
| 1.3.6.1.4.1.35160.1.16.1.5.x  | analogTrapTooHigh.x  | Integer32 (01)<br>(Integer)             | R/W    | Управление Тгар сообщениями, если<br>результат измерения стал больше<br>верхнего порога. 1-отправка<br>сообщений включена, 0-выключена.<br>х – номер входа (14)            |
| 1.3.6.1.4.1.35160.1.16.1.6.x  | analogTrapFromHigh.x | Integer32 (01)<br>(Integer)             | R/W    | Управление Тгар сообщениями, если<br>результат измерения стал меньше или<br>равен верхнему порогу. 1-отправка<br>сообщений включена, 0-выключена.<br>x – номер входа (1.4) |
| 1.3.6.1.4.1.35160.1.16.1.7.x  | analogOffset.x       | Integer32<br>(-1500015000)<br>(Integer) | R/W    | Коэффициент О (смещение) для<br>функции пересчета в единицах 0,1<br>х – номер входа (1.4)                                                                                  |
| 1.3.6.1.4.1.35160.1.16.1.8.x  | analogMultiplier.x   | Integer32<br>(-1500015000)<br>(Integer) | R/W    | Коэффициент М (множитель) для<br>функции пересчета в единицах 0,1<br>х – номер входа (14)                                                                                  |
| 1.3.6.1.4.1.35160.1.16.1.9.x  | analogLow.x          | Integer32<br>(-1500015000)<br>(Integer) | R/W    | Нижний порог в единицах 0,1<br>х – номер входа (14)                                                                                                    |
| 1.3.6.1.4.1.35160.1.16.1.10.x | analogHigh.x         | Integer32<br>(-1500015000)<br>(Integer) | R/W    | Верхний порог в единицах 0,1<br>х – номер входа (14)                                                                                                    |
| 1.3.6.1.4.1.35160.1.16.1.11.x | analogHysteresis.x   | Integer32<br>(015000)<br>(Integer)      | R/W    | Гистерезис в единицах 0,1<br>х – номер входа (14)                                                                                                    |
| 1.3.6.1.4.1.35160.1.16.1.12.x | analogFilter.x       | Integer32 (0255)<br>(Integer)           | R/W    | Количество измерений для<br>усреднения (Averaging).<br>х – номер входа (14)                                                                                                |
| 1.3.6.1.4.1.35160.1.16.1.13.x | analogValue.x        | Integer32<br>(-3000030000)<br>(Integer) | R      | Результат измерения в единицах 0,1<br>х – номер входа (14)                                                                                                    |

### 8.3 Вход AN4 – измерение собственного напряжения питания устройства

Схема включения внутреннего аналогового входа AN4 выглядит следующим образом:

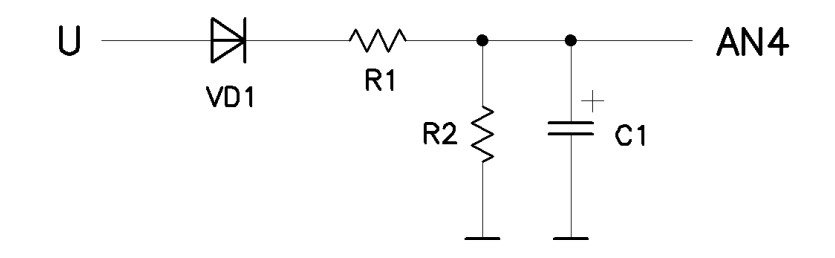

Напряжение на входе AN4 практически линейно зависит от входного напряжения U. Если пренебречь падением напряжения на диоде VD1, то можно считать коэффициент O в формуле пересчета (1) на стр. 24 равным 0 (при этом ошибка в измерении напряжения может достигать 6%, что приемлемо для большинства случаев практического применения устройства). Коэффициент пропорциональности (множитель M в формуле (1)) определяется соотношением номиналов резисторов R1 и R2. Прежде, чем использовать вход AN4 для измерения напряжения питания, необходимо произвести калибровку и вычислить множитель M, который будет отличаться для каждого экземпляра устройства из-за разброса параметров резисторов.

#### Порядок калибровки

Подайте питание на устройство PING3 от стабилизированного источника постоянного напряжения. Установите для входа AN4 следующие параметры:

O (offset) = 0 M (multiplier) = 1023 Averaging = 100

Измерьте напряжение питания устройства цифровым вольтметром (для повышения точности калибровки желательно, чтобы значение питающего напряжения было вблизи середины допустимого диапазона 8..20В). Пусть напряжение питания равно U<sub>0</sub>. Зафиксируйте результат измерения, соответствующий данному напряжению питания, пусть он равен V<sub>0</sub>. Тогда искомый множитель М можно вычислить по формуле:

$$M = \frac{U_0}{V_0} * 1023$$

Подставьте полученный множитель в функцию пересчета (1) для входа AN4, на этом калибровка закончена. Теперь результат измерения V равен значению напряжения в вольтах.

#### Повышение точности измерения

Если требуется более высокая точность измерения, пренебрегать падением напряжения на диоде VD1 нельзя. В этом случае калибровку необходимо производить по другой методике.

Установите для входа AN4 следующие параметры:

O (offset) = 0 M (multiplier) = 1023 Averaging = 100

firmware version 1.00

### Equicom \_

От регулируемого стабилизированного источника постоянного напряжения подайте на устройство PING3 напряжение питания, значение которого находится вблизи нижней границы допустимого диапазона (8В). Измерьте напряжение цифровым вольтметром, пусть оно равно U<sub>1</sub>. Зафиксируйте результат измерения, соответствующий данному напряжению питания, пусть он равен V<sub>1</sub>. Затем установите напряжение питания, значение которого находится вблизи верхней границы допустимого диапазона (20В) и повторите измерения, в результате чего будут получены результаты U<sub>2</sub> и V<sub>2</sub>. Вычислите коэффициенты O и M по формулам:

$$O = U_1 - \frac{U_2 - U_1}{V_2 - V_1} * V_1$$
$$M = \frac{U_2 - U_1}{V_2 - V_1} * 1023$$

Можно подставлять в формулу значения О и М, округленные до двух знаков после десятичной точки и умноженные на 10. Тогда результат измерения напряжения будет получен в единицах 0,1В, что позволит получить дополнительную значащую цифру результата.

### 8.4 Измерение температуры при помощи термодатчика ТС1047

В качестве примера использования аналогового входа приведем настройки, необходимые для измерения температуры при помощи термодатчика TC1047(A) фирмы Microchip. Этот термодатчик позволяет измерять температуру в диапазоне -40..+125°C, его выходное напряжение линейно зависит от температуры. График зависимости имеет такой вид:

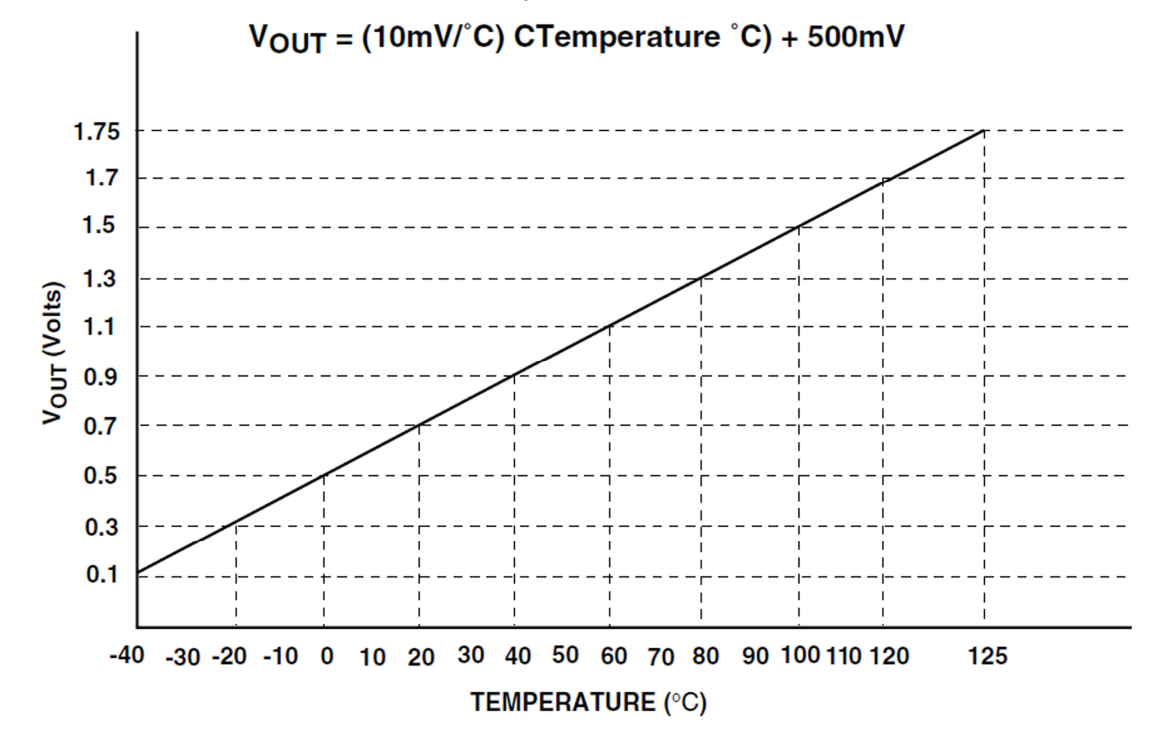

#### Copyright © 2011, Equicom production group www.equicom.dp.ua

Воспользуемся уравнением прямой, проходящей через две заданные точки:

$$\frac{U - U_1}{U_2 - U_1} = \frac{t - t_1}{t_2 - t_1}$$
(2)

Если подставить в это уравнение любые два значения напряжения из графика  $U_1$ ,  $U_2$  и соответствующие им значения температуры  $t_1$ ,  $t_2$  и выполнить преобразования, то получится функция зависимости температуры от напряжения для данного термодатчика:

$$t = -50 + 100 * U$$

Для опорного напряжения АЦП 3,3В фактическое напряжение на входе равно:

$$U = 3,3 * ADC$$

Поэтому окончательная формула пересчета показаний АЦП в температуру будет иметь вид:

$$t = -50 + 330 * ADC$$

Коэффициенты O=–50 и M=330 необходимо прописать для аналогового входа, к которому будет подключен термодатчик.

#### Повышение точности измерения

Термодатчики TC1047(A) имеют определенный разброс параметров, их точность измерения составляет  $\pm 2^{\circ}$ C. Если этой точности не достаточно, необходимо произвести калибровку термодатчика. Для этого нужно измерить напряжение на выходе термодатчика при двух разных значениях температуры (желательно, чтобы разность между этими значениями была как можно больше) и подставить полученные данные U<sub>1</sub>, U<sub>2</sub>, t<sub>1</sub>, t<sub>2</sub> в уравнение (2). После выполнения преобразований будет получена более точная формула зависимости температуры от напряжения для конкретного экземпляра термодатчика.

firmware version 1.00

# Equicom \_

### 9 Каналы управления питанием

### 9.1 Обзор

Устройство имеет два канала управления питанием, именуемые PWR1 и PWR2. Канал PWR1 управляет встроенным реле, имеющим одну группу переключающих контактов. «Сухие» контакты реле выведены на трехполюсный винтовой клеммник, подключение нормально замкнутых и нормально разомкнутых контактов обозначено на корпусе устройства. Реле можно использовать, например, для имитации нажатия кнопки «сброс» сервера, или для коммутации низковольтного питания маломощного оборудования: сетевых коммутаторов, модемов, беспроводных точек доступа и т.д. Контакты реле позволяют коммутировать ток до 1А при постоянном напряжении 30В. Не рекомендуется использовать данное реле для коммутации питания нагрузки, подключенной к сети 220В, для этой цели желательно применять дополнительное силовое реле.

На рис. 3 показан вариант включения устройства PING3 в разрыв цепи питания сетевого оборудования, имеющего внешний блок питания. При таком подключении устройство PING3 питается от штатного источника питания сетевого оборудования, при этом напряжение питания нагрузки коммутируется нормально замкнутыми контактами реле.

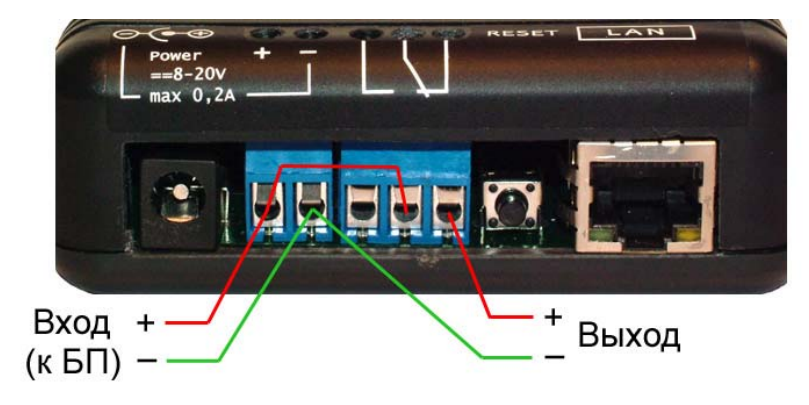

Рис. 3

Канал питания PWR2 имеет выход LVTTL уровня 0..+3,3В, выведенный на разъем EXT. Он предназначен для управления совместимым источником бесперебойного питания, либо другим оборудованием, подключенным к этому разъему (см. раздел *Разъем EXT*, стр. 47).

Каналы питания имеют следующие режимы работы:

**Ping Mode** – режим, предназначенный для перезагрузки по питанию различного сетевого оборудования в случае его «зависания». В этом режиме устройство PING3 постоянно проверяет доступность максимум трех заданных IP адресов путем отправки на них ICMP запросов, в случае прекращения ответов от определенных адресов на основании заданной логической функции принимается решение о перезагрузке оборудования.

**Analog Mode** – управление питанием нагрузки производится в зависимости от значения напряжения на выбранном аналоговом входе: больше или меньше заданного порога, либо нахождение в диапазоне значений. Данный режим позволяет, например, включать вентилятор или кондиционер для охлаждения оборудования при повышении температуры выше верхнего порога, либо включать нагреватель при понижении температуры ниже нижнего порога.

*Ручной режим* – нагрузка постоянно включена, либо постоянно выключена.

firmware version 1.00

### **\_** Equicom

Для каждого канала управления питанием настраивается полярность выходного напряжения – логический уровень выходного сигнала, соответствующий состоянию канала «питание включено». По умолчанию для всех каналов установлена негативная полярность, т.е. включению нагрузки соответствует уровень логического 0 на выходе. Не рекомендуется устанавливать для канала PWR1 позитивную полярность, т.к. в этом случае поменяются местами нормально замкнутые и нормально разомкнутые контакты реле и на протяжении всего времени включения канала обмотка реле будет находиться под напряжением, что приведет к нежелательному потреблению мощности и нагреву элементов схемы устройства PING3.

Для всех каналов управления питанием во всех режимах работы возможна отправка Тгар сообщений при включении и при выключении нагрузки (настраивается независимо). Подробности о Тгар сообщениях см. в разделе *Тгар сообщения*, стр. 16.

#### 9.2 Общие настройки, выбор режима

#### 9.2.1 WEB интерфейс

> Ознакомьтесь с общей информацией о каналах управления питанием на стр. 32

Настройки каналов управления питанием находятся в пункте «Power Channels» верхней строки меню, для каждого канала имеется собственная страница настроек (PWR1, PWR2). Содержимое этой страницы зависит от текущего режима работы канала. Если канал работает в одном из ручных режимов, страница настроек выглядит следующим образом:

| C Pi | ng3 - Win | dows Internet E | kplorer                        |                 |              |               |                                   |                              |            |
|------|-----------|-----------------|--------------------------------|-----------------|--------------|---------------|-----------------------------------|------------------------------|------------|
| G    | <b>•</b>  | 😽 🗙 🙋 http      | o:// <b>192.168.2.200</b> /p?0 |                 |              | - 🖻           | Google                            |                              | <b>₽</b> - |
| 🔶 I  | 1збранное | 🏉 Ping3         |                                |                 |              | 🏠 • 🔊 - 🖃 🖶 • | Страница • <u>Б</u> езопасность • | Сер <u>в</u> ис <del>•</del> | Q- 🚉 🚳     |
| P    | ing3      |                 |                                |                 |              |               |                                   |                              | *          |
|      | System    | SNMP            | Power Channels                 | Digital Lines   | Analog Lines | Knock Sensor  | Power Sensor                      | Tools                        | Exit       |
|      |           | Channel         | PWR1                           | 1               |              |               | PWR2                              |                              |            |
|      |           | Channel         | Name: J                        |                 |              |               |                                   |                              |            |
|      |           | Positive        | Mode:                          | ○ always OFF    | C ping mode  | C analog mode |                                   |                              |            |
|      |           |                 | Traps: 🗖 if turned On          | 🗖 if turned Off |              |               |                                   |                              |            |
|      |           |                 | S                              | ave             |              | Cancel        |                                   |                              |            |

Для каждого канала управления питанием можно задать следующие параметры:

Channel Name – текстовое имя, максимум 17 символов

Positive polarity – выбор позитивной полярности выходного напряжения

Mode – выбор режима работы:

always ON – питание постоянно включено always OFF – питание постоянно выключено ping mode – режим «Ping Mode» analog mode – режим «Analog Mode»

firmware version 1.00

### Equicom \_\_\_\_

Условия отправки Тгар сообщений:

if turned On – при включении питания if turned Off – при выключении питания

Изменения параметров сохраняются нажатием кнопки «Save». При изменении режима работы канала сохранять изменения кнопкой «Save» не требуется, это происходит автоматически.

### 9.2.2 Telnet

> Ознакомьтесь с общей информацией о каналах управления питанием на стр. 32

Настройки каналов управления питанием находятся в пункте «p - Power Channels» основного меню. Общее меню настроек выглядит следующим образом:

Power channels

- Select item:
- 1 PWR1: ", always ON negative polarity (0 - power ON)
  - traps are disabled
- 2 PWR2: ", depends on AN1: OFF < 300.0 <= ON <= 700.0 < OFF negative polarity (0 - power ON) traps are disabled
- ESC return

Пункты 1 и 2 управляют настройками каналов PWR1 и PWR2 соответственно. Возле названия каждого канала отображается его текстовое имя (в приведенном примере все имена – пустая строка), текущий режим работы и дополнительная информация, зависящая режима (например, для канала PWR2, работающего в режиме Analog Mode, отображается номер связанного с ним аналогового входа и пороговые значения аналогового параметра). Ниже выводится информация о текущей полярности выходного напряжения и о разрешенных для данного канала видах Тгар сообщений.

При входе в любой из пунктов открывается меню настроек конкретного канала управления питанием. Содержимое этого меню зависит от текущего режима работы канала. Если канал работает в одном из ручных режимов, меню настроек имеет следующий вид:

PWR1 is 'ON' Select item: n - name: m - mode: always ON t - traps: disabled p - output polarity: negative (0 - power ON) ESC - return

#### Назначение пунктов меню:

n - name – задание текстового имени канала, максимум 17 символов m - mode – выбор режима работы канала, открывает подменю выбора:

Power channel #1 mode Select item: o - always ON: ENABLED

**Equicom** 

f - always OFF: disabled p - ping mode: disabled a - analog mode: disabled ESC - return

Пункты данного подменю позволяют выбрать один из режимов:

always ON – питание постоянно включено always OFF – питание постоянно выключено ping mode – режим «Ping Mode» analog mode – режим «Analog Mode»

t - traps – управление отправкой Тгар сообщений для данного канала, открывает подменю:

Power channel #1 traps Select item: o - trap if power is switched ON: disabled f - trap if power is switched OFF: disabled ESC – return

Пункты данного меню работают в триггерном режиме и позволяют включить отправку Тгар сообщений:

if power is switched ON – при включении питания if power is switched OFF – при выключении питания

**p** - output polarity – изменение полярности выходного напряжения, работает в триггерном режиме

### 9.2.3 SNMP

> Ознакомьтесь с общей информацией о каналах управления питанием на стр. 32

Список OID, отвечающих за общие настройки каналов управления питанием (подробнее о протоколе SNMP см. в разделе *Реализация протокола SNMP*, стр. 15):

| OID                           | Имя переменной     | Тип данных                     | Доступ | Описание                                                                                                    |
|-------------------------------|--------------------|--------------------------------|--------|----------------------------------------------------------------------------------------------------|
| 1.3.6.1.4.1.35160.1.11.1.2.x  | powerName.x        | DisplayString<br>(OctetString) | R/W    | Текстовое имя канала, максимум 17<br>символов. х – номер канала (12)                                                           |
| 1.3.6.1.4.1.35160.1.11.1.4.x  | powerMode.x        | Integer32 (03)<br>(Integer)    | R/W    | Режим работы канала: 0-постоянно<br>включен, 1- постоянно выключен,<br>2-Ping mode, 3-Analog mode.<br>x – номер канала (12)    |
| 1.3.6.1.4.1.35160.1.11.1.11.x | powerOnTrap.x      | Integer32 (01)<br>(Integer)    | R/W    | Управление Тгар сообщениями при<br>включении питания. 1-отправка<br>сообщений включена, 0-выключена.<br>x – номер канала (12)  |
| 1.3.6.1.4.1.35160.1.11.1.12.x | powerOffTrap.x     | Integer32 (01)<br>(Integer)    | R/W    | Управление Тгар сообщениями при<br>выключении питания. 1-отправка<br>сообщений включена, 0-выключена.<br>х – номер канала (12) |
| 1.3.6.1.4.1.35160.1.11.1.13.x | powerOutPolarity.x | Integer32 (01)<br>(Integer)    | R/W    | Полярность выходного напряжения:<br>1-позитивная, 0-негативная.<br>х – номер канала (12)                                       |

firmware version 1.00

# Equicom \_\_\_\_

### 9.3 Режим Ping Mode

### 9.3.1 Обзор

Данный режим предназначен для перезагрузки по питанию (сброса) различного сетевого оборудования в случае его «зависания». Для диагностики зависания производится постоянная проверка доступности до трех заданных IP адресов путем отправки на них ICMP запросов (ping). В случае прекращения ответов от определенных адресов на основании заданной логической функции принимается решение о перезагрузке оборудования.

Для каждого канала управления питанием можно задать максимум три IP адреса: А, В и С. Для каждого из адресов задаются следующие параметры:

**IP** – собственно адрес. Значение 0.0.0.0 означает, что адрес не задан. В этом случае запрос не посылается и всегда считается успешным<sup>\*</sup>. Если адрес находится в подсети, отличной от подсети устройства PING3, пакеты для него будут отправляться через шлюз, заданный в системных настройках.

ping size – размер ICMP пакета (0..65535 байт), поддерживается фрагментация пакетов. При значении 0 запрос не посылается и всегда считается успешным<sup>\*</sup>.

fails after – количество идущих подряд неудачных ICMP запросов (0..255), после которого считается, что данный IP адрес не ответил. При значении 0 запрос не посылается и всегда считается неудачным<sup>\*</sup>.

**ping timeout** – промежуток времени, в течение которого ожидается ответ на ping (0..25,5с). Если ответ не пришел в течение этого времени, запрос считается неудачным.

ping interval – интервал времени между отправками ICMP запросов (0..25,5с).

<sup>\*</sup> – если IP=0.0.0.0 или ping size=0 и одновременно с этим fails after=0, то приоритет имеет ping size или IP, т.е. запрос не посылается и всегда считается успешным.

Доступен выбор одной из четырех логических функций для обработки ответов от адресов А, В и С. Если данная функция принимает значение «истина», то работа оборудования считается нормальной и сброс (перезагрузка по питанию) не производится.

А&В&С – если ответили все три адреса, то сброс не производится

А|В|С – если ответил хотя бы один из трех адресов, то сброс не производится

(A|B)&C – если ответил хотя бы один из адресов A или B и обязательно адрес C, то сброс не производится

А|(В&С) – если ответил адрес А или ответили оба адреса В и С, то сброс не производится

Временные параметры, общие для всего канала:

Reset time – продолжительность сброса (0..25,5с)

**Restore time** – время восстановления оборудования после сброса (0..255с). В течение этого времени не происходит опрос IP адресов.

В каждом канале имеется счетчик количества произведенных сбросов, его значение доступно для считывания и при необходимости его можно обнулить.

### 9.3.2 Настройки

#### 9.3.2.1 WEB интерфейс

> Ознакомьтесь с общей информацией о режиме Ping Mode на стр. 36

Внешний вид страницы настроек канала питания в режиме Ping Mode:

| 🖉 Pin             | g3 - Winda | ws Internet Ex                    | plorer                                                                                                    |                                      |                                                                               |                                                     |                                                                                                 |                     | _    |            |
|-------------------|------------|-----------------------------------|----------------------------------------------------------------------------------------------------|--------------------------------------|-------------------------------------------------------------------------------|-----------------------------------------------------|-------------------------------------------------------------------------------------------------|---------------------|------|------------|
| $\mathbf{\Theta}$ | 🔊 🗸 🕑      | 🕈 🗙 🙋 http                        | ://192.168.2.200/p?0                                                                                                    |                                      |                                                                               | - 🖻 -                                               | ➤ Soogle                                                                                        |                     |      | <b>P</b> - |
| 🔶 Из              | бранное    | 🟉 Ping3                           |                                                                                                    |                                      |                                                                               | 🗄 • 🗟 • 🖃 🖶 •                                       | • С <u>т</u> раница • <u>Б</u> езопасность                                                      | • Сер <u>в</u> ис • | 0- 🛍 |            |
| Pi                | ng3        |                                   |                                                                                                    |                                      |                                                                               |                                                     |                                                                                                 |                     |      | -          |
| S                 | System     | SNMP                              | Power Channels                                                                                                    | Digital Lines                        | Analog Lines                                                                  | Knock Sensor                                        | r Power Sensor                                                                                  | Tools               | Exit |            |
|                   |            |                                   | PWR1                                                                                                    |                                      |                                                                               |                                                     | PWR2                                                                                            |                     |      |            |
|                   |            | Channel                           | Name:                                                                                                    |                                      |                                                                               |                                                     |                                                                                                 |                     |      |            |
|                   |            | Positive                          | Mode: C always ON<br>polarity (1 - power ON):                                                                                                    | ○ always OFF                         | Image ping mode                                                               | C analog mode                                       |                                                                                                 |                     |      |            |
|                   |            |                                   | Traps: 🗖 if turned On                                                                                                    | 🗖 if turned Off                      |                                                                               |                                                     |                                                                                                 |                     |      |            |
|                   |            | Res<br>Restor                     | et time: 3.0 sec (0<br>re time: 10 sec (02                                                                                                    | 25.5)<br>255)                        |                                                                               |                                                     |                                                                                                 |                     |      |            |
|                   |            | Ping fu                           | nction: 🖲 A & B & C (                                                                                                    | O A   B   C O                        | (A B)&C OA                                                                    | (B&C)                                               |                                                                                                 |                     |      |            |
|                   |            | pii<br>fail<br>ping ti<br>ping ii | Ping A: OK           IP:         192.168.2.2           ng size:         100         bytes           s after:         2         attempts           meout:         2.0         sec (0)           nterval:         1.0         sec (0) | (065535)<br>(0255)<br>25.5)<br>25.5) | Ping B: -<br>0.0.0.0<br>100 bytes<br>2 attempt:<br>2.0 sec (0.<br>1.0 sec (0. | P<br>(065535) 1<br>(0255) 2<br>(25.5) 2<br>(25.5) 1 | ing C: -<br>10.0.0 <br>00 bytes (065535)<br>attempts (0255)<br>10 sec (025.5)<br>10 sec (025.5) | )                   |      |            |
|                   |            | Number of                         | resets: 0 🗖 clear coun                                                                                                    | ter PWR1                             | state: idle                                                                   |                                                     |                                                                                                 |                     |      |            |
|                   |            |                                   | S                                                                                                    | ave                                  |                                                                               | Cancel                                              |                                                                                                 |                     |      |            |

Параметры Channel Name, Mode, Positive polarity и Traps общие для всех режимов работы, они описаны в разделе *Общие настройки каналов питания – WEB интерфейс* на стр. 33.

Ниже задаются следующие параметры:

Reset time – продолжительность сброса (0..25,5с) Restore time – время восстановления оборудования после сброса (0..255с) Ping function – логическая функция для обработки ответов от адресов А, В и С

Для каждого из IP адресов A, B и C возле значения адреса отображается его состояние на момент формирования страницы. Возможные варианты:

wait – ожидание ответа на ping OK – получен ответ на ping FAIL – ответ на ping не получен

firmware version 1.00

# Equicom \_\_\_\_

Для каждого из адресов задаются следующие параметры:

IP – значение IP адреса

ping size – размер ІСМР пакета (0..65535 байт)

fails after – количество идущих подряд неудачных ICMP запросов (0..255), после которого считается, что данный IP адрес не ответил

ping timeout – время ожидания ответа на ping (0..25,5c)

ping interval – интервал времени между отправками ICMP запросов (0..25,5с)

В нижней части страницы отображается количество произведенных сбросов – Number of resets. Рядом с ним имеется признак clear counter. Если его установить, то после сохранения изменений кнопкой «Save» счетчик количества сбросов будет обнулен.

Рядом отображается состояние канала на момент формирования страницы – PWR\* state. Возможны следующие варианты:

reset – происходит сброс питания в данном канале в течение времени Reset time restore – происходит восстановление после сброса в течение времени Restore time sending ping (A, В или C) – происходит отправка ICMP запроса по одному из адресов idle – интервал между отправками ICMP запросов

### 9.3.2.2 Telnet

> Ознакомьтесь с общей информацией о режиме Ping Mode на стр. 36

Войдите в меню настроек нужного канала управления питанием:

### <Главное меню> → → <номер канала>

Если канал работает в режиме Ping Mode, меню его настроек имеет следующий вид:

PWR1 is 'ON', State: sending ping B
Select item:
n - name:
m - mode: ping mode
t - traps: disabled
p - output polarity: negative (0 - power ON)
r - reset time: 3.0s
s - restore time: 10s
f - ping function: A&B&C
c - clear reset counter: 3 resets
1 - Ping A: OK , 192.168.2.2
2 - Ping B: FAIL, 192.168.2.8
3 - Ping C: ESC - return

В верхней строке возле названия канала управления питанием отображается его состояние на момент формирования меню: **ON/OFF** (включен/выключен), а также **State** – возможны следующие варианты:

reset – происходит сброс питания в данном канале в течение времени Reset time

restore – происходит восстановление после сброса в течение времени Restore time sending ping (A, В или C) – происходит отправка ICMP запроса по одному из адресов idle – интервал между отправками ICMP запросов

Пункты меню «**n** - **name**», «**m** - **mode**», «**t** - **traps**» и «**p** - **output polarity**» одинаковы для всех режимов работы и подробно описаны в разделе *Общие настройки каналов питания* – *Telnet* на стр. 34

За ними следуют пункты:

r - reset time – задание продолжительности сброса (0..25,5с)

s - restore time – задание времени восстановления оборудования после сброса (0..255с)

f - ping function – задание логической функции для обработки ответов от адресов А, В и С

**c** - **clear reset counter** – обнуление счетчика количества сбросов (текущее значение отображается рядом)

Пункты «1», «2» и «3» управляют настройками параметров для трех IP адресов – А, В и С соответственно. Возле каждого пункта отображается значение соответствующего ему IP адреса (либо прочерк, если задан адрес 0.0.0.0, что равнозначно не заданному адресу), а также состояние данного адреса на момент формирования меню. Возможные варианты:

wait – ожидание ответа на ping OK – получен ответ на ping FAIL – ответ на ping не получен

При входе в любой из пунктов 1-3 открывается меню настроек конкретного IP адреса:

PWR1 Ping A: OK , 192.168.2.2 Select item: a - IP: 192.168.2.2 s - size: 100b n - number of attempts: 2 attempts t - timeout: 2.0s i - interval between pings: 1.0s ESC - return

Пункты этого меню позволяют задать:

а - IP – значение IP адреса

s - size – размер ICMP пакета (0..65535 байт)

**n** - number of attempts – количество идущих подряд неудачных ICMP запросов (0..255), после которого считается, что данный IP адрес не ответил (параметр fails after)

t - timeout – время ожидания ответа на ping (0..25,5с) (параметр ping timeout)

i - interval between pings – интервал времени между отправками ICMP запросов (0..25,5с)

firmware version 1.00

# Equicom \_\_\_\_

### 9.3.2.3 SNMP

### > Ознакомьтесь с общей информацией о режиме Ping Mode на стр. 36

Список OID, отвечающих за настройки каналов управления питанием в режиме Ping Mode (подробнее о протоколе SNMP см. в разделе *Реализация протокола SNMP*, стр. 15):

| OID                           | Имя переменной       | Тип данных                      | Доступ | Описание                                                                                                    |
|-------------------------------|----------------------|---------------------------------|--------|----------------------------------------------------------------------------------------------------|
| 1.3.6.1.4.1.35160.1.11.1.8.x  | powerResetTime.x     | Integer32 (0255)<br>(Integer)   | R/W    | Продолжительность сброса в единицах 0,1с.<br>x – номер канала (12)                                                                                 |
| 1.3.6.1.4.1.35160.1.11.1.9.x  | powerRestoreTime.x   | Integer32 (0255)<br>(Integer)   | R/W    | Время восстановления после сброса<br>в секундах. х – номер канала (12)                                                                             |
| 1.3.6.1.4.1.35160.1.11.1.10.x | powerPingFunc.x      | Integer32 (14)<br>(Integer)     | R/W    | Номер логической функции для<br>обработки ответов от адресов<br>A,B,C: 1 - A&B&C, 2 - A B C,<br>3 - (A B)&C, 4 - A (B&C).<br>x – номер канала (12) |
| 1.3.6.1.4.1.35160.1.11.1.14.x | powerNresets.x       | Integer32 (065535)<br>(Integer) | R/W    | Счетчик количества произведенных сбросов. х – номер канала (12)                                                                                    |
| 1.3.6.1.4.1.35160.1.11.1.15.x | powerPingAddr1.x     | IpAddr<br>(OctetString)         | R/W    | IP адрес А.<br>x – номер канала (12)                                                                                                    |
| 1.3.6.1.4.1.35160.1.11.1.16.x | powerPingSize1.x     | Integer32 (065535)<br>(Integer) | R/W    | Размер ICMP пакета для адреса А.<br>х – номер канала (12)                                                                                          |
| 1.3.6.1.4.1.35160.1.11.1.17.x | powerPingAttempts1.x | Integer32 (065535)<br>(Integer) | R/W    | Количество идущих подряд<br>неудачных ICMP запросов, после<br>которого считается, что адрес A не<br>ответил. х – номер канала (12)                 |
| 1.3.6.1.4.1.35160.1.11.1.18.x | powerPingTimeout1.x  | Integer32 (0255)<br>(Integer)   | R/W    | Промежуток времени в единицах<br>0,1с, в течение которого ожидается<br>ответ на ping для адреса А<br>x – номер канала (12)                         |
| 1.3.6.1.4.1.35160.1.11.1.19.x | powerPingInterval1.x | Integer32 (0255)<br>(Integer)   | R/W    | Промежуток времени в единицах<br>0,1с между отправками ICMP<br>запросов для адреса А.<br>х – номер канала (12)                                     |
| 1.3.6.1.4.1.35160.1.11.1.20.x | powerPingState1.x    | Integer32 (02)<br>(Integer)     | R/W    | Текущее состояние адреса А:<br>0 - wait, 1 - OK, 2 - FAIL.<br>х – номер канала (12)                                                                |
| 1.3.6.1.4.1.35160.1.11.1.21.x | powerPingAddr2.x     | IpAddr<br>(OctetString)         | R/W    | IP адрес В.<br>х – номер канала (12)                                                                                                    |
| 1.3.6.1.4.1.35160.1.11.1.22.x | powerPingSize2.x     | Integer32 (065535)<br>(Integer) | R/W    | Размер ICMP пакета для адреса В.<br>х – номер канала (12)                                                                                          |
| 1.3.6.1.4.1.35160.1.11.1.23.x | powerPingAttempts2.x | Integer32 (065535)<br>(Integer) | R/W    | Количество идущих подряд<br>неудачных ICMP запросов, после<br>которого считается, что адрес В не<br>ответил. х – номер канала (12)                 |
| 1.3.6.1.4.1.35160.1.11.1.24.x | powerPingTimeout2.x  | Integer32 (0255)<br>(Integer)   | R/W    | Промежуток времени в единицах<br>0,1с, в течение которого ожидается<br>ответ на ping для адреса В<br>x – номер канала (12)                         |
| 1.3.6.1.4.1.35160.1.11.1.25.x | powerPingInterval2.x | Integer32 (0255)<br>(Integer)   | R/W    | Промежуток времени в единицах<br>0,1с между отправками ICMP<br>запросов для адреса В.<br>х – номер канала (12)                                     |
| 1.3.6.1.4.1.35160.1.11.1.26.x | powerPingState2.x    | Integer32 (02)<br>(Integer)     | R/W    | Текущее состояние адреса В:<br>0 - wait, 1 - OK, 2 - FAIL.<br>х – номер канала (12)                                                                |
| 1.3.6.1.4.1.35160.1.11.1.27.x | powerPingAddr3.x     | IpAddr<br>(OctetString)         | R/W    | IP адрес С.<br>х – номер канала (12)                                                                                                    |
| 1.3.6.1.4.1.35160.1.11.1.28.x | powerPingSize3.x     | Integer32 (065535)<br>(Integer) | R/W    | Размер ICMP пакета для адреса С.<br>х – номер канала (12)                                                                                          |

firmware version 1.00

**Equicom** 

| 1.3.6.1.4.1.35160.1.11.1.29.x | powerPingAttempts3.x | Integer32 (065535)<br>(Integer) | R/W | Количество идущих подряд<br>неудачных ICMP запросов, после<br>которого считается, что адрес С не<br>ответил. х – номер канала (12) |
|-------------------------------|----------------------|---------------------------------|-----|----------------------------------------------------------------------------------------------------|
| 1.3.6.1.4.1.35160.1.11.1.30.x | powerPingTimeout3.x  | Integer32 (0255)<br>(Integer)   | R/W | Промежуток времени в единицах<br>0,1с, в течение которого ожидается<br>ответ на ping для адреса С<br>x – номер канала (12)         |
| 1.3.6.1.4.1.35160.1.11.1.31.x | powerPingInterval3.x | Integer32 (0255)<br>(Integer)   | R/W | Промежуток времени в единицах 0,1с между отправками ICMP запросов для адреса С.<br>x – номер канала (12)                           |
| 1.3.6.1.4.1.35160.1.11.1.32.x | powerPingState3.x    | Integer32 (02)<br>(Integer)     | R/W | Текущее состояние адреса С:<br>0 - wait, 1 - OK, 2 - FAIL.<br>х – номер канала (12)                                                |

### 9.4 Режим Analog Mode

#### 9.4.1 Обзор

Режим Analog Mode предназначен для управления питанием нагрузки в зависимости от значения напряжения на выбранном аналоговом входе. Данный режим позволяет, например:

- Включать вентилятор или кондиционер для охлаждения оборудования при повышении температуры выше заданного порога
- Включать нагреватель при понижении температуры ниже заданного порога

- Отключать нагрузку от сети питания, если напряжение в сети вышло за пределы заданного диапазона

- Отключать нагрузку при глубокой разрядке аккумулятора

Возможно также множество других применений для режима Analog Mode.

Подробную информацию об аналоговых входах можно найти в разделе *Аналоговые входы* на стр. 24. Для каждого аналогового входа возможно задать два пороговых значения измеряемого параметра: Low limit (нижний порог) и High limit (верхний порог). В свою очередь любой канал управления питанием (PWR1, PWR2) можно связать с любым аналоговым входом и настроить его таким образом, что выходное напряжение будет включено если:

- V < Low limit текущее значение измеряемого параметра меньше нижнего порога
- Low limit <= V <= High limit текущее значение измеряемого параметра находится в диапазоне между нижним и верхним порогом
- V > High limit текущее значение измеряемого параметра больше верхнего порога

С одним аналоговым входом может быть связано несколько каналов управления питанием, причем в каждом из них независимо могут быть выбраны любые из трех перечисленных выше условий.

firmware version 1.00

# Equicom \_\_\_\_\_

### 9.4.2 Настройки

### 9.4.2.1 WEB интерфейс

> Ознакомьтесь с общей информацией о режиме Analog Mode на стр. 41

Внешний вид страницы настроек канала питания в режиме Analog Mode:

| C Ping: | 3 - Windo                                                                                                    | ws Internet Ex | plorer                                                                                          |                 |              |               |                           |                                     |        |     |  |
|---------|----------------------------------------------------------------------------------------------------|----------------|-------------------------------------------------------------------------------------------------|-----------------|--------------|---------------|---------------------------|-------------------------------------|--------|-----|--|
| Ge      | ) 🗸 🛃                                                                                                    | 🕨 🔀 http       | :// <b>192.168.2.200/</b> p?0                                                                   |                 |              | - 🗟 🔸         | Soogle Google             |                                     |        | • • |  |
| 🔶 Избр  | анное                                                                                                    | 🏉 Ping3        |                                                                                                 |                 | ] 2          | • 🗟 • 🖻 🖶 • ( | Страница 👻 Безопасность 🤻 | <ul> <li>Сер<u>в</u>ис ▼</li> </ul> | 0• 🛍 · | 3   |  |
| Pin     | g3                                                                                                    |                |                                                                                                 |                 |              |               |                           |                                     |        | *   |  |
| Sy      | rstem                                                                                                    | SNMP           | Power Channels                                                                                  | Digital Lines   | Analog Lines | Knock Sensor  | Power Sensor              | Tools                               | Exit   |     |  |
|         |                                                                                                    |                | PWR1                                                                                            |                 |              |               | PWR2                      |                                     |        |     |  |
|         |                                                                                                    | Channel        | Name:                                                                                           |                 |              |               |                           |                                     |        |     |  |
|         |                                                                                                    | Positive       | Mode: O always ON<br>polarity (1 - power ON):                                                   | ○ always OFF    | O ping mode  | analog mode   |                           |                                     |        |     |  |
|         |                                                                                                    |                | Traps: 🗖 if turned On                                                                           | 🗖 if turned Off |              |               |                           |                                     |        |     |  |
|         |                                                                                                    | Power          | <ul> <li>✓ AN1 &lt; 300.0</li> <li>ON if: □ 300.0 &lt;= AN</li> <li>□ AN1 &gt; 700.0</li> </ul> | 1 <= 700.0      |              |               |                           |                                     |        |     |  |
|         | Depends on:          • AN1 - ": 969.0=0.0+1023.0*ADC range 300.0700.0, hyst=20.0         • AN2 - ": 531.0=0.0+1023.0*ADC range 300.0700.0, hyst=20.0         • AN3 - ": 851.0=0.0+1023.0*ADC range 0.00, hyst=0.0         • AN3 - ": 944.0=0.0+1023.0*ADC range 0.00, hyst=0.0         • AN4 - ": 944.0=0.0+1023.0*ADC range 0.00, hyst=0.0         • AN4 - ": 944.0=0.0+1023.0*ADC range 0.00, hyst=0.0          • AN4 - ": 944.0=0.0+1023.0*ADC range 0.0 |                |                                                                                                 |                 |              |               |                           |                                     |        |     |  |
|         |                                                                                                    |                | S                                                                                               | ave             |              | Cancel        |                           |                                     |        |     |  |

Параметры Channel Name, Mode, Positive polarity и Traps общие для всех режимов работы, они описаны в разделе *Общие настройки каналов питания* – *WEB интерфейс* на стр. 33.

Кроме этого задаются следующие параметры:

**Depends on** – выбор аналогового входа, от которого будет зависеть работа данного канала управления питанием. Возле названия каждого из входов (AN1..AN4) отображается следующая информация о нем: текстовое имя входа, текущий результат измерения, вычисленный по приведенной рядом формуле пересчета, нижний и верхний порог, гистерезис.

**Power ON if** – выбор условия, при котором будет включено выходное напряжение в данном канале. Возможно три варианта:

- AN\* < Low limit
- Low limit <= AN\* <= High limit
- AN\* > High limit

Здесь под AN\* надо понимать текущий результат измерения для выбранного аналогового входа, a Low limit и High limit – нижний и верхний пороги, указанные в настройках этого входа. После выбора нового аналогового входа его номер AN\* и параметры Low limit и High limit также изменятся и будут соответствовать вновь выбранному входу.

Изменения параметров сохраняются нажатием кнопки «Save». При выборе аналогового входа сохранять изменения кнопкой «Save» не требуется, это происходит автоматически.

### 9.4.2.2 Telnet

> Ознакомьтесь с общей информацией о режиме Analog Mode на стр. 41

Войдите в меню настроек нужного канала управления питанием:

#### $<\Gamma$ лавное меню> $\rightarrow$ <р - Power Channels> $\rightarrow$ <номер канала>

Если канал работает в режиме Analog Mode, меню его настроек имеет следующий вид:

PWR1 is 'OFF' Select item: n - name: m - mode: depends on AN1 t - traps: disabled p - output polarity: negative (0 - power ON) f - analog function: ON < 300.0 <= OFF <= 700.0 < OFF c - analog channel: 1 ESC - return

В верхней строке возле названия канала питания отображается его состояние на момент формирования меню: **ON/OFF** (включен/выключен).

Пункты меню «**n** - **name**», «**m** - **mode**», «**t** - **traps**» и «**p** - **output polarity**» одинаковы для всех режимов работы и подробно описаны в разделе *Общие настройки каналов питания* – *Telnet* на стр. 34

За ними следуют пункты:

**f** - **analog function** – выбор условия, при котором будет включено выходное напряжение в данном канале. При входе открывает подменю выбора:

```
Change value ON<->OFF:
Select item:
1 - ON if AN1 < 300.0
n - OFF if 300.0 <= AN1 <= 700.0
h - OFF if AN1 > 700.0
ESC - return
```

Пункты данного подменю работают в триггерном режиме и позволяют управлять включением выходного напряжения в любом из трех случаев:

- AN\* < Low limit
- Low limit <= AN\* <= High limit
- AN\* > High limit

Здесь под **AN**\* надо понимать текущий результат измерения для выбранного аналогового входа, а **Low limit** и **High limit** – нижний и верхний пороги, указанные в настройках этого входа. Напротив каждого пункта данного подменю отображаются неравенства, в которых номер аналогового входа **AN**\* и параметры **Low limit** и **High limit** соответствуют выбранному входу.

firmware version 1.00

## Equicom \_\_\_\_

**c** - analog channel – выбор аналогового входа, от которого будет зависеть работа данного канала управления питанием. Возле пункта меню отображается номер выбранного входа. При входе в данный пункт открывается подменю выбора:

PWR1: analog channel select
Select item:
1 - AN1: ": 972.0=0.0+1023.0\*ADC range 300.0...700.0, hyst=20.0, Depended power channels: PWR1
2 - AN2: ": 531.0=0.0+1023.0\*ADC range 300.0...700.0, hyst=20.0
3 - AN3: ": 852.0=0.0+1023.0\*ADC range 0.0...0, hyst=0.0
4 - AN4: ": 946.0=0.0+1023.0\*ADC range 0.0...0, hyst=0.0
ESC - return

Пункты 1-4 данного подменю позволяют выбрать один из четырех аналоговых входов. Возле каждого пункта отображается следующая информация о соответствующем входе: текстовое имя, текущий результат измерения, вычисленный по приведенной рядом формуле пересчета, нижний и верхний порог, гистерезис, перечень связанных с данным входом каналов управления питанием на настоящий момент.

### 9.4.2.3 SNMP

> Ознакомьтесь с общей информацией о режиме Analog Mode на стр. 41

Список OID, отвечающих за настройки каналов управления питанием в режиме Analog Mode (подробнее о протоколе SNMP см. в разделе *Реализация протокола SNMP*, стр. 15):

| OID                          | Имя переменной    | Тип данных                  | Доступ | Описание                                                                                                    |
|------------------------------|-------------------|-----------------------------|--------|----------------------------------------------------------------------------------------------------|
| 1.3.6.1.4.1.35160.1.11.1.3.x | powerAnalogLine.x | Integer32 (14)<br>(Integer) | R/W    | Номер аналогового входа,<br>связанного с данным каналом<br>питания: 1-AN1, 2-AN2, 3-AN3,<br>4-AN4. х – номер канала (12) |
| 1.3.6.1.4.1.35160.1.11.1.5.x | powerOnHigh.x     | Integer32 (01)<br>(Integer) | R/W    | Включение выходного напряжения<br>при V>High limit: 1-разрешено,<br>0-запрещено. х – номер канала (12)                   |
| 1.3.6.1.4.1.35160.1.11.1.6.x | powerOnInRange.x  | Integer32 (01)<br>(Integer) | R/W    | Включение выходного напряжения<br>при Low limit<=V<=High limit:<br>1-разрешено, 0-запрещено.<br>х – номер канала (12)    |
| 1.3.6.1.4.1.35160.1.11.1.7.x | powerOnLow.x      | Integer32 (01)<br>(Integer) | R/W    | Включение выходного напряжения<br>при V < Low limit: 1-разрешено,<br>0-запрещено. x – номер канала (12)                  |

### 10 Вход Power Sensor – контроль наличия напряжения в сети

### 10.1 Обзор

Вход Power Sensor предназначен для контроля наличия напряжения в питающей сети. Этот вход выведен на разъем EXT, позволяющий подключить к устройству PING3 различное дополнительное оборудование: датчик наличия сети 220В, источник бесперебойного питания с функцией информирования о переходе на резервное питание и т.д. (см. *описание разъема EXT*, стр. 47). Вход Power Sensor рассчитан на подачу входного сигнала TTL уровня 0..+5В, причем он подключен к внутренней шине питания устройства +5В через резистор номиналом 5,1 кОм, поэтому на свободном входе присутствует уровень логической 1. Таким образом, на вход можно подавать сигнал TTL-уровня или просто замыкать его на землю при помощи «сухих контактов» реле, транзистора с открытым коллектором, оптрона и т.д. (общий провод устройства GND также выведен на разъем EXT). Необходимо, чтобы оборудование, подключенное к разъему EXT, формировало выходной сигнал одним из перечисленных способов при пропадании напряжения в сети. Полярность сигнала не имеет значения – имеется возможность настроить вход так, что он будет реагировать как на положительный, так и на отрицательный уровень входного сигнала.

Возможна отправка Trap сообщений при пропадании и при появлении напряжения в сети (настраивается независимо). Подробности о Trap сообщениях см. в разделе *Trap сообщения*, стр. 16.

#### 10.2 Настройки

#### 10.2.1 Web интерфейс

> Ознакомьтесь с общей информацией о входе Power Sensor на стр. 45

Настройки входа Power Sensor находятся в пункте «Power Sensor» верхней строки меню:

| 🖉 Ping3 - Win                                            | dows Internet Ex | plorer                      |               |              |                 |                        |                     |        | ١× |
|----------------------------------------------------------|------------------|-----------------------------|---------------|--------------|-----------------|------------------------|---------------------|--------|----|
| <del>()</del>                                            | 🔸 🗙 🙋 http       | :// <b>192.168.2.200</b> /g |               |              | 💌 🗟             |                        |                     |        |    |
| 🚖 Избранное                                              | 🏉 Ping3          |                             |               | ] 🙆          | } • ⊠ - ⊡ 🖶 • C | траница 👻 Безопасность | • Сер <u>в</u> ис • | 0- 🔣 - | 3  |
| Ping3                                                    |                  |                             |               |              |                 |                        |                     |        | 4  |
| System                                                   | SNMP             | Power Channels              | Digital Lines | Analog Lines | Knock Sensor    | Power Sensor           | Tools               | Exit   |    |
|                                                          |                  | Power is GOOD               |               |              |                 |                        |                     |        |    |
| Traps: 🗖 if power becomes bad<br>🗖 if power becomes good |                  |                             |               |              |                 |                        |                     |        |    |
|                                                          | Positive         | polarity (1 - power GOC     | D): 🔽         |              |                 |                        |                     |        |    |
|                                                          |                  | S                           | ave           |              | Cancel          |                        |                     |        |    |

В верхней части страницы отображается текущее состояние входа: Power is GOOD (питание в сети присутствует) или Power is BAD (питание в сети отсутствует).

Ниже задаются условия отправки Тгар сообщений:

if power becomes bad – при пропадании напряжения в сети if power becomes good – при появлении напряжения в сети

firmware version 1.00

# Equicom \_

Признак **Positive polarity** устанавливает положительную полярность входного сигнала. Если этот признак установлен, то уровень логической 1 на входе Power Sensor соответствует наличию напряжения в сети. Если признак не установлен, то наличию напряжения в сети соответствует уровень логического 0.

### 10.2.2 Telnet

> Ознакомьтесь с общей информацией о входе Power Sensor на стр. 45

Настройки входа Power Sensor находятся в пункте «g - Power Sensor» основного меню. Меню настроек выглядит следующим образом:

Power Sensor Input settings. Power is GOOD Select item: b - trap if power becomes bad: disabled g - trap if power becomes good: disabled p - input polarity: positive (1 - power GOOD) ESC - return

В заголовке меню отображается текущее состояние входа: Power is GOOD (питание в сети присутствует) или Power is BAD (питание в сети отсутствует).

Каждый из пунктов меню работает в триггерном режиме. Назначение пунктов:

**b** - trap if power becomes bad – позволяет включить/выключить отправку SNMP трапов при пропадании напряжения в сети

**b** - trap if power becomes good – позволяет включить/выключить отправку SNMP трапов при появлении напряжения в сети

**p** - input polarity – управляет полярностью входного сигнала. Если установлена, положительная полярность, то уровень логической 1 на входе Power Sensor соответствует наличию напряжения в сети. Если отрицательная, то наличию напряжения в сети соответствует уровень логического 0. Рядом с названием пункта отображается текущая полярность сигнала.

### 10.2.3 SNMP

> Ознакомьтесь с общей информацией о входе Power Sensor на стр. 45

Список OID, отвечающих за настройки входа Power Sensor (подробнее о протоколе SNMP см. в разделе *Реализация протокола SNMP*, стр. 15):

| OID                      | Имя переменной         | Тип данных         | Доступ | Описание                         |
|--------------------------|------------------------|--------------------|--------|----------------------------------|
|                          |                        |                    |        | Управление Trap сообщениями при  |
| 1 3 6 1 4 1 35160 1 23 0 | nowerSensorBadTran v   | Integer32 (01)     | R/W    | пропадании напряжения в сети.    |
| 1.5.0.1.4.1.55100.1.25.0 | powerSensorBad Hap.x   | (Integer)          | IX/ VV | 1-отправка сообщений включена,   |
|                          |                        |                    |        | 0-выключена.                     |
|                          |                        |                    |        | Управление Тгар сообщениями при  |
| 1 3 6 1 4 1 35160 1 24 0 | nowerSensorGoodTran y  | Integer32 (01)     | R/W    | появлении напряжения в сети.     |
| 1.5.0.1.4.1.55100.1.24.0 | powerSensorGood rrap.x | (Integer)          |        | 1-отправка сообщений включена,   |
|                          |                        |                    |        | 0-выключена.                     |
| 1 3 6 1 4 1 35160 1 25 0 | nowerSensorPolarity v  | Integer32 (01)     | D/W/   | Полярность входного сигнала:     |
| 1.5.0.1.4.1.55100.1.25.0 | powerSensorr orarity.x | (Integer)          | IX/ W  | 1-положительная, 0-отрицательная |
|                          |                        | Integer $22(0, 1)$ |        | Текущее состояние входа:         |
| 1.3.6.1.4.1.35160.1.26.0 | powerSensorState.x     | (Integer)          | R      | 1-питание в сети присутствует,   |
|                          | _                      | (Integer)          |        | 2-питание в сети отсутствует     |

### 11 Разъем ЕХТ

Разъем расширения EXT предназначен для подключения к устройству PING3 различного дополнительного оборудования: источников бесперебойного питания (ИБП), датчиков наличия сети и т.д. Любое подключаемое оборудование должно иметь ответный разъем для подключения либо аналогичный разъем расширения EXT. В последнем случае для подключения используйте только специальный шнур PING-EXT (поставляется отдельно). Назначение контактов разъема EXT описано в следующей таблице:

| № контакта | Сигнал       | Описание                                                         |
|------------|--------------|------------------------------------------------------------------|
| 1          | +Unur        | Напряжение питания устройства PING3 –                            |
| 1          | +OIIMT       | то же, что на винтовом клеммнике и на штекере питания            |
| 2          | Power Sensor | Bход Power Sensor (TTL уровень 0+5В)                             |
| 3          | GND          | Общий провод                                                     |
| 4          | PWR2         | Выход канала управления питанием PWR2 (LVTTL уровень 0+3,3В)     |
| 5          | DG5/AN3      | Объединенные вместе цифровая линия I/O DG5 и аналоговый вход AN3 |

При подключении посредством данного разъема к совместимому ИБП (либо другому оборудованию, выдающему на контакт 1 разъема напряжение +8..20В) устройство PING3 получает питание через разъем EXT от подключенного оборудования, поэтому отдельная подача питания в этом случае не требуется.

На контакт 5 разъема выведены два сигнала – цифровая линия I/O DG5 и аналоговый вход AN3, объединенные между собой по следующей схеме:

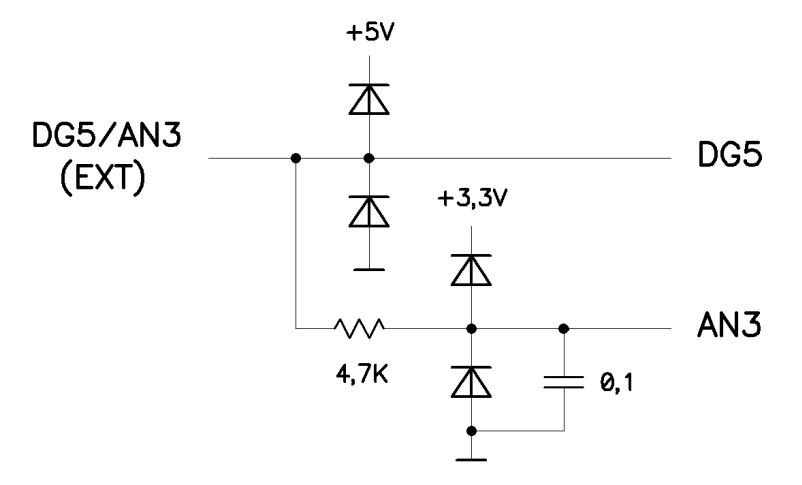

Если цифровая линия DG5 используется в качестве выходной, размах сигнала на ней соответствует LVTTL уровню 0..+3,3В; при программировании на ввод на нее допустимо подавать напряжение TTL уровня 0..+5В. Максимальное напряжение, которое можно подать на вход AN3, составляет +3,3В. Данная схема ограничивает входное напряжение до уровня +5В для линии DG5 и до +3,3В для входа AN3.

Если предполагается использовать аналоговый вход AN3, линия DG5 обязательно должна быть запрограммирована на ввод.

Учитывая большую постоянную времени RC цепочки в цепи входа AN3, этот вход может быть использован только для контроля медленно изменяющихся параметров: температура, напряжение на аккумуляторе и т.д.

В типовом варианте включения ИБП, совместимый с устройством PING3, выдает на контакт 2 разъема сигнал о переходе на резервное питание. На контакт 5 выдается информация в

firmware version 1.00

# Equicom \_\_\_\_

виде цифрового сигнала о стадии заряда/разряда аккумулятора, либо напряжение с аккумулятора через резистивный делитель (в зависимости от типа сигнализации, используемой в ИБП). Контакт 4 служит для управления выходным напряжением ИБП.

### 12 Knock-сенсор – встроенный датчик удара

### 12.1 Обзор

Кпоск-сенсор – это датчик удара, расположенный внутри корпуса устройства PING3-knock. Для его правильной работы необходимо обеспечить надежный акустический контакт корпуса устройства с внутренней поверхностью металлического ящика, внутри которого установлено телекоммуникационное оборудование. При попытке вскрытия ящика злоумышленниками (сверление, ударное воздействие и т.д.) акустические колебания, распространяющиеся по корпусу металлического ящика, воспринимаются knock-сенсором. Порог чувствительности датчика можно регулировать при помощи подстроечного резистора, для этого в корпусе устройства имеется отверстие под отвертку (см. рис. 1 на стр. 7). Срабатывание датчика индицируется зажиганием светодиода «Knock».

Параметр Knock holding time (время удержания датчика удара, 0..25,5 с) определяет, как долго датчик удара будет считаться сработавшим после окончания ударного воздействия на него. Если случайные срабатывания датчика происходят через интервалы времени меньшие, чем Knock holding time, то каждое следующие срабатывание продлевает «сработавшее» состояние датчика еще на время Knock holding time. На время включения светодиода «Knock» это никак не влияет, оно зависит только от продолжительности ударного воздействия на датчик.

Данный параметр предназначен для того, чтобы исключить многократное информирование о кратковременных срабатываниях датчика удара. Вместо этого будет зафиксировано начало и конец срабатывания, в течение которого фактически могло происходить большое количество кратковременных ударных воздействий на датчик.

Возможна отправка Trap сообщений в начале и в конце срабатывания датчика удара (настраивается независимо). Подробности о Trap сообщениях см. в разделе *Trap* сообщения, стр. 16.

### 12.2 Настройки

#### 12.2.1 Web интерфейс

> Ознакомьтесь с общей информацией о датчике удара на стр. 48

Настройки датчика удара находятся в пункте «Knock Sensor» верхней строки меню:

| 🟉 Ping3 - Wi | ndows Internet Ex | plorer                                                                            |                        |              |                        |                          |                              | _    |   |
|--------------|-------------------|-----------------------------------------------------------------------------------|------------------------|--------------|------------------------|--------------------------|------------------------------|------|---|
| <b>GO-</b>   | 🔸 🗙 🙋 http        | :// <b>192.168.2.200</b> /k                                                       |                        |              | 🔄 🔯 🌛 🔀 Google         |                          |                              |      |   |
| 🚖 Избранное  | 🟉 Ping3           |                                                                                   |                        | ] 🐔          | <b>) • 🗟 • 🖻 🖶 •</b> 🤇 | траница 👻 Безопасность 👻 | Сер <u>в</u> ис <del>•</del> | 0- 🕰 | 3 |
| Ping3        |                   |                                                                                   |                        |              |                        |                          |                              |      | 4 |
| System       | SNMP              | Power Channels                                                                    | Digital Lines          | Analog Lines | Knock Sensor           | Power Sensor             | Tools                        | Exit |   |
|              |                   | Knock Sensor is                                                                   | in no alarm            |              |                        |                          |                              |      |   |
|              | Knock holdin      | ng time: <mark>5.0 sec</mark> (0<br>Traps: □ if alarm is occ<br>□ if alarm is end | .25.5)<br>eured<br>led |              |                        |                          |                              |      |   |
|              |                   | S                                                                                 | ave                    |              | Cancel                 |                          |                              |      |   |

В верхней части страницы отображается текущее состояние датчика:

Knock Sensor is in no alarm – датчик находится в состоянии покоя Knock Sensor is in ALARM – датчик сработал

Ниже имеется возможность изменить параметр Knock holding time и задать условия отправки Trap сообщений:

if alarm is occured – в момент начала срабатывания датчика if alarm is ended – по окончании срабатывания датчика

### 12.2.2 Telnet

> Ознакомьтесь с общей информацией о датчике удара на стр. 48

Настройки датчика удара находятся в пункте «k - Knock Sensor» основного меню. Меню настроек выглядит следующим образом:

Knock Sensor settings. Knock Sensor is in no alarm Select item: h - knock holding time: 5.0s a - trap if alarm is occured: disabled d - trap if alarm is ended: disabled ESC - return

В заголовке меню отображается текущее состояние датчика: Knock Sensor is in no alarm (датчик находится в состоянии покоя) или Knock Sensor is in ALARM (датчик сработал).

Назначение пунктов меню:

h - knock holding time – изменение параметра «время удержания датчика удара»

Следующие два пункта работают в триггерном режиме и позволяют включить/выключить отправку Trap сообщений:

firmware version 1.00

# Equicom \_

а - trap if alarm is occured – в момент начала срабатывания датчика

d - trap if alarm is ended – по окончании срабатывания датчика

### 12.2.3 SNMP

> Ознакомьтесь с общей информацией о датчике удара на стр. 48

Список OID, отвечающих за настройки датчика удара (подробнее о протоколе SNMP см. в разделе *Реализация протокола SNMP*, стр. 15):

| OID                      | Имя переменной      | Тип данных                    | Доступ | Описание                                                                                                    |
|--------------------------|---------------------|-------------------------------|--------|----------------------------------------------------------------------------------------------------|
| 1.3.6.1.4.1.35160.1.19.0 | knockTime.x         | Integer32 (0255)<br>(Integer) | R/W    | Время удержания датчика удара в единицах 0,1с.                                                                            |
| 1.3.6.1.4.1.35160.1.20.0 | knockTrapAlarm.x    | Integer32 (01)<br>(Integer)   | R/W    | Управление Тгар сообщениями при<br>срабатывании датчика удара.<br>1-отправка сообщений включена,<br>0-выключена.          |
| 1.3.6.1.4.1.35160.1.21.0 | knockTrapDisalarm.x | Integer32 (01)<br>(Integer)   | R/W    | Управление Trap сообщениями по<br>окончании срабатывания датчика<br>удара. 1-отправка сообщений<br>включена, 0-выключена. |
| 1.3.6.1.4.1.35160.1.22.0 | knockState.x        | Integer32 (01)<br>(Integer)   | R      | Текущее состояние датчика удара:<br>0-датчик находится в состоянии<br>покоя, 1-датчик сработал.                           |

### 13 Вспомогательные функции устройства

Большинство вспомогательных функций устройства PING3 доступно через меню «Tools», которое можно открыть как при доступе через WEB интерфейс, так и по протоколу Telnet.

### 13.1 Общий вид меню «Tools»

#### 13.1.1 WEB интерфейс

Управление вспомогательными функциями устройства находится в пункте «Tools» верхней строки меню:

| 🖉 Ping3 - Wind | dows Interne  | t Explorer                          |                       |              |                    |                                               |                                     |               |   |  |
|----------------|---------------|-------------------------------------|-----------------------|--------------|--------------------|-----------------------------------------------|-------------------------------------|---------------|---|--|
| <b>GO</b> - (  | 47 🗙 🙋        | http:// <b>192.168.2.200</b> /t     |                       |              | 🗾 🗟 🍑 🔀 Google     |                                               |                                     |               |   |  |
| 🔆 Избранное    | 🏉 Ping3       |                                     |                       |              | 🔄 • 📾 • 🖃 🖶 •      | <ul> <li>Страница - Безопасность -</li> </ul> | <ul> <li>Сер<u>в</u>ис ▾</li> </ul> | <b>@-</b> 🖏 - | 3 |  |
| Ping3          |               |                                     |                       |              |                    |                                               |                                     |               | 4 |  |
| System         | SNMP          | Power Cha                           | nnels Digital Line    | s Analog Lir | ies – Knock Sensor | Power Sensor                                  | Tools                               | Exit          |   |  |
|                |               | Ping IP: 192.168.<br>Ping size: 100 | 2.2<br>bytes (065535) |              |                    |                                               |                                     |               |   |  |
|                |               |                                     | Send ping             |              | Cancel             | l i i i i i i i i i i i i i i i i i i i       |                                     |               |   |  |
|                |               | Reboot                              |                       |              |                    |                                               |                                     |               |   |  |
| Rest           | ore factory s | ettings                             |                       |              |                    |                                               |                                     |               |   |  |

\_ Equicom

На данной странице доступны следующие функции: ручная отправка ICMP запросов, перезагрузка устройства и восстановление заводских настроек. Все функции описаны в соответствующих пунктах этой главы.

#### 13.1.2 Telnet

Управление вспомогательными функциями устройства находится в пункте «t - Tools» основного меню. Меню «Tools» выглядит следующим образом:

Tools Select item: p - send ping r - reboot d - restore factory settings u - upgrade firmware ESC - return

Из данного меню доступны следующие функции: ручная отправка ICMP запросов, перезагрузка устройства, восстановление заводских настроек и обновление встроенного ПО (firmware). Все функции описаны в соответствующих пунктах этой главы.

#### 13.2 Ручная отправка ІСМР запросов

Имеется возможность ручной отправки ICMP запросов (ping) по заданному IP адресу. Если адрес находится в подсети, отличной от подсети устройства PING3, пакеты для него будут отправляться через шлюз, заданный в системных настройках. Можно задать размер ICMP пакетов в пределах 0..65535 байт, при этом поддерживается фрагментация пакетов. Пакет нулевой длины (длина поля данных равна нулю) также отправляется (в отличие от автоматической отправки пингов в режиме каналов управления питанием Ping Mode, где пакеты нулевой длины не отправляются).

#### 13.2.1 WEB интерфейс

В общем меню «Tools» необходимо задать IP адрес в поле ввода **Ping IP** и размер пакета в поле **Ping size**. После нажатия кнопки «Send ping» начинается отправка пингов с отображением результатов в окне браузера:

| 🜈 Ping3 - Win | dows Internet Explorer                                |        |                         |           |                         |                |                   |            |
|---------------|-------------------------------------------------------|--------|-------------------------|-----------|-------------------------|----------------|-------------------|------------|
| <b>GO</b> -   | ← 🔀 🖉 http://192.168.2.200/P?4&4&8&8&2&2&202A8        | 08:648 | C8&A&A9&1C&BD&BF&2&2&2& | 2 🔽 🖉     | 👌 🄶 🔀 Google            |                |                   | <b>₽</b> • |
| 🚖 Избранное   | O Ping3                                               |        | 3                       | • 🖬 • 🖃 🛛 | 🚽 🔹 С <u>т</u> раница 🕶 | Безопасность 🕶 | Сер <u>в</u> ис • | Q• 🛍 🦓     |
|               |                                                       |        |                         |           |                         |                |                   | <u>_</u>   |
| Stop          |                                                       |        |                         |           |                         |                |                   |            |
|               |                                                       |        | 0.00.00                 |           |                         |                |                   |            |
| Ping to 192   | . 168.2.2: 5 sent, 5 received, 0% loss, time 10s, mit | vavg/1 | nax=2/2/2ms             |           |                         |                |                   |            |
| icmp_seq=     | 1: 100 bytes from 192.168.2.2, time=2ms               |        |                         |           |                         |                |                   |            |
| icmp_seq=2    | 2: 100 bytes from 192.168.2.2, time=2ms               |        |                         |           |                         |                |                   |            |
| icmp_seq=     | 4: 100 bytes from 192.168.2.2, time=2ms               |        |                         |           |                         |                |                   |            |
| icmp_seq=:    | 5: 100 bytes from 192.168.2.2, time=2ms               |        |                         |           |                         |                |                   |            |
|               |                                                       |        |                         |           |                         |                |                   |            |

В верхней части страницы имеется кнопка «Stop», при помощи которой в любой момент можно остановить процесс и повторным нажатием вернуться к предыдущей странице. Ниже

firmware version 1.00

### Equicom \_\_\_\_

отображается адрес назначения для ICMP запросов, количество отправленных и принятых пакетов, процент потерянных пакетов по отношению к общему количеству отправленных, время с момента запуска процесса в секундах и минимальное/среднее/максимальное время отклика в миллисекундах.

Отправка каждого ICMP запроса сопровождается выводом на экран одной строки, в которой содержится номер отправленного запроса, размер пакета, адрес назначения и время отклика в случае успешного получения ответа на запрос, либо сообщение о таймауте в случае отсутствия ответа. Максимальное время ожидания ответа на каждый запрос в данном режиме составляет 4 с.

### 13.2.2 Telnet

В общем меню «Tools» необходимо войти в пункт «**p** - send ping», появится запрос ввода IP адреса и длины пакета. После ввода необходимых параметров начнется отправка пингов с отображением результатов в окне Telnet клиента:

New IP: 192.168.2.2 New Size (0 - 65535): 100 Press any key to exit... 100 bytes from 192.168.2.2: icmp\_seq=1 time=2ms 100 bytes from 192.168.2.2: icmp\_seq=2 time=1ms 100 bytes from 192.168.2.2: icmp\_seq=3 time=1ms 100 bytes from 192.168.2.2: icmp\_seq=4 time=1ms 100 bytes from 192.168.2.2: icmp\_seq=5 time=2ms 100 bytes from 192.168.2.2: icmp\_seq=6 time=2ms 6 sent, 6 received, 0% loss, time 5s, min/avg/max=1/2/2ms

Отправка каждого ICMP запроса сопровождается выводом на экран одной строки, в которой содержится размер пакета, адрес назначения, номер отправленного запроса и время отклика в случае успешного получения ответа на запрос, либо сообщение о таймауте в случае отсутствия ответа. Максимальное время ожидания ответа на каждый запрос в данном режиме составляет 4 с.

Остановить процесс можно нажатием любой клавиши. После прекращения отправки запросов будет напечатана строка, содержащая количество отправленных и принятых пакетов, процент потерянных пакетов по отношению к общему количеству отправленных, общее время процесса в секундах и минимальное/среднее/максимальное время отклика в миллисекундах.

### 13.3 Перезагрузка устройства и восстановление заводских настроек

### 13.3.1 WEB интерфейс и Telnet

При администрировании устройства PING3 через **WEB интерфейс** перезагрузка и восстановление заводских настроек производится при помощи кнопок «Reboot» и «Restore factory settings» соответственно, находящихся в общем меню «Tools». После нажатия на любую из этих кнопок будет выдан запрос подтверждения, после утвердительного ответа начнется перезагрузка с обратным отсчетом времени на экране.

При администрировании через **Telnet** перезагрузка и восстановление заводских настроек производится при помощи пунктов «r - reboot» и «d - restore factory settings» соответственно, находящихся в меню «Tools». После входа в любой из этих пунктов будет

выдан запрос подтверждения, после утвердительного ответа Telnet сессия будет завершена и начнется перезагрузка устройства.

При удаленном восстановлении заводских настроек через WEB интерфейс или через Telnet все параметры устройства будут приведены к значениям по умолчанию (в том числе и пароли обеих учетных записей!). Исключение составляют собственный IP адрес устройства, маска подсети и шлюз, которые могут быть сброшены к значению по умолчанию только при помощи кнопки «Reset» на корпусе устройства.

#### 13.3.2 Процедура восстановления заводских настроек при помощи кнопки «Reset»

Кнопка «Reset» находится возле розетки «LAN» (см. рис. 1 и 2, стр. 7). Для сброса всех настроек к значениям по умолчанию необходимо отключить питание устройства, нажать кнопку «Reset» и, не отпуская ее, включить питание устройства. Желтый светодиод «Link», расположенный с правой стороны на розетке «LAN», загорится и будет оставаться включенным на протяжении 2 с – это время, необходимое для инициализации процесса восстановления настроек. После выключения светодиода кнопку «Reset» нужно отпустить. В момент выключения светодиода начинается процесс восстановления заводских настроек, его продолжительность составляет примерно 12 с. Не отключайте питание устройства до окончания процесса! По окончании восстановления настроек автоматически произойдет перезагрузка устройства, после чего оно снова будет готово к работе.

#### Замечание1

Если отпустить кнопку «Reset» до выключения светодиода, процесс восстановления настроек не будет запущен. В этом случае необходимо отключить питание устройства и повторить процедуру с начала.

#### Замечание2

Если вследствие неудачного обновления firmware оказалась разрушена текущая прошивка устройства, при включении оно всегда будет попадать в режим загрузчика firmware (подробнее см. в разделе Обновление firmware, стр. 54). В таком состоянии также можно восстановить заводские настройки устройства, но при этом восстановлены будут только МАС адрес, IP адрес, маска подсети и шлюз. Процедура восстановления стандартная, но время восстановления будет значительно меньше (~1 с вместо стандартных 12 с). Поэтому, выполняя восстановление настроек, кнопку «Reset» необходимо отпустить **сразу же** после выключения светодиода. Иначе процесс восстановления может успеть запуститься заново.

При восстановлении заводских настроек с помощью кнопки «Reset» все без исключения параметры устройства будут приведены к значениям по умолчанию (в отличие от удаленного восстановления параметров, при котором собственный IP адрес устройства, маска подсети и шлюз не изменяются).

firmware version 1.00

### Equicom \_\_\_\_

### 13.4 Обновление встроенного ПО (firmware)

Удаленное обновление firmware возможно только по протоколу Telnet (обратите внимание на таблицу совместимости с некоторыми Telnet клиентами на стр. 11). В общем меню «Tools» необходимо войти в пункт «u - upgrade firmware», на экране появится запрос подтверждения:

Press 'Y', then run telnet again to enter to the firmware loader:

(«Нажмите Y, после чего снова запустите Telnet, чтобы попасть в загрузчик firmware»).

После нажатия клавиши «Y» Telnet сессия закроется и произойдет перезагрузка устройства в режиме загрузчика firmware (в этом режиме доступ к устройству через WEB интерфейс не возможен). Снова подключитесь к устройству при помощи Telnet клиента, на экране появится приглашение:

Ping3 firmware loader 'admin' password:

В ответ необходимо ввести пароль администратора и нажать <Enter>. На экране появится следующая информация:

Ping3 s/n: 011100001, ver.\*.\*\* - 2011/\*\*/\*\*

Paste ping3.frm file (to upgrade firmware) or netloader2.frm file (to upgrade netloader). Press \$ to exit -->

В первой строке отображается серийный номер устройства, номер версии и дата разработки текущей версии firmware, загруженной в устройство. Во второй строке предлагается загрузить в устройство файл «ping3.frm», содержащий новую версию firmware, либо файл «netloader2.frm», содержащий служебную прошивку «netloader2», предназначенную для обновления компонента «firmware loader». Для выхода из данного режима необходимо набрать на клавиатуре символ «\$».

• Все обновления встроенного ПО для устройства PING3 представляют собой ASCII файлы с расширением .frm Обновление firmware называется ping3.frm, последняя версия firmware всегда доступна для скачивания на сайте www.equicom.dp.ua.

Возможно также обновить и сам firmware loader (автономный программный модуль, предназначенный для обновления firmware – именно работа с ним описана в данной главе). Это может понадобиться в случае появления в будущем новых форматов файлов .frm, не совместимых с нынешними. Для обновления компонента «firmware loader» предназначена промежуточная прошивка – файл «netloader2.frm», который будет поставляться в составе пакета обновления в случае необходимости. Там же будут содержаться инструкции по дальнейшим действиям.

Загрузка файла в устройство выполняется при помощи команды «paste» Telnet клиента (либо команды «Send text file», доступна не во всех клиентах). Необходимо скопировать содержимое файла .frm в буфер обмена и выполнить команду «paste», находясь в активном окне Telnet клиента (например, в клиенте Putty под Windows для этого достаточно нажать правую кнопку мыши). Немедленно начнется процесс передачи и одновременной прошивки новой версии firmware в постоянную память устройства. Удачная запись каждого очередного блока данных сопровождается печатью точки на экране. После удачного завершения процесса на экране появятся сообщения:

FLASH write OK

End of .frm file

Press any key to reboot ...

После нажатия любой клавиши произойдет перезагрузка устройства, после чего оно будет готово к работе уже с обновленной версией firmware.

Если в процессе обновления прошивки произошел сбой (разорвалась связь, отключилось питание и т.д.), процесс останется не завершенным. В этом случае необходимо повторить процедуру обновления firmware заново. После разрыва связи в большинстве случаев сразу подключиться к устройству не удастся, т.к. последняя Telnet сессия не была корректно завершена. Необходимо подождать 2 минуты, пока сессия завершится по таймауту – после этого Telnet подключение снова станет доступно.

Если в процессе загрузки файла появится одно из сообщений «Wrong first page» или «CRC is wrong» (чаще всего это бывает при попытке загрузить в устройство испорченный файл обновления), процесс загрузки будет остановлен. Чтобы не дожидаться таймаута, для завершения Telnet сессии достаточно набрать на клавиатуре символ «\$».

В случае возникновения сбоя в процессе обновления прошивки предыдущая версия firmware окажется частично затерта новой, поэтому начальный загрузчик устройства не обнаружит в памяти работоспособной версии firmware, и вместо нее всегда будет запускаться firmware loader. При его запуске вместо номера текущей версии firmware будет выводиться сообщение:

Ping3 - no firmware found

Дальнейшие действия по обновлению прошивки ничем не отличаются от описанных выше.

firmware version 1.00

Equicom \_\_\_\_\_

### 14 Технические характеристики

### 14.1 Электрические параметры

### 14.1.1 Питание

| Параметр                        | Обозна-<br>чение | MIN<br>значение | Среднее<br>значение | МАХ<br>значение | Единицы<br>измерения | Комментарий                                                                  |  |  |
|---------------------------------|------------------|-----------------|---------------------|-----------------|----------------------|------------------------------------------------------------------------------|--|--|
| Напряжение питания устройства   | Ипит             | +8              |                     | +20             | В                    | Постоянное, не<br>стабилизированное                                          |  |  |
| Потребляемый ток при Uпит = 8B  |                  |                 |                     | 200             | мА                   | При условии<br>срабатывания реле в<br>канале PWR1 и                          |  |  |
| Потребляемый ток при Uпит = 20В |                  |                 |                     | 80              | мА                   | положительном токе<br>нагрузки по всем<br>выходам, равном<br>½ максимального |  |  |

### 14.1.2 Цифровые линии I/O DG1..DG4

| Параметр                          | Обозна-<br>чение | MIN<br>значение | Среднее<br>значение | МАХ<br>значение | Единицы<br>измерения | Комментарий              |
|-----------------------------------|------------------|-----------------|---------------------|-----------------|----------------------|--------------------------|
| Диапазон входных напряжений       |                  | -0,3            |                     | 5,5             | В                    |                          |
| Входное напряжение логического 0  | V <sub>IL</sub>  | -0,3            |                     | 0,8             | В                    |                          |
| Входное напряжение логической 1   | V <sub>IH</sub>  | 1,63            |                     | 5,5             | В                    |                          |
| Выходное напряжение логического 0 | V <sub>OL</sub>  | 0               |                     | 0,26            | В                    | 200 HOUT OF TOKO DI WORD |
| Выходное напряжение логической 1  | V <sub>OH</sub>  | 4,68            |                     | 5               | В                    | Зависит от тока выхода   |
| Ток выхода                        | Io               |                 |                     | ±35             | мА                   |                          |

Каждая линия имеет подтягивающий резистор 5,1 кОм, подключенный к шине питания +5В.

### 14.1.3 Цифровая линия I/O DG5, вход Power Sensor

| Параметр                          | Обозна-<br>чение | MIN<br>значение | Среднее<br>значение | МАХ<br>значение | Единицы<br>измерения | Комментарий            |
|-----------------------------------|------------------|-----------------|---------------------|-----------------|----------------------|------------------------|
| Диапазон входных напряжений       |                  | -0,3            |                     | 5,5             | В                    |                        |
| Входное напряжение логического 0  | V <sub>IL</sub>  | -0,3            |                     | 0,8             | В                    |                        |
| Входное напряжение логической 1   | $V_{IH}$         | 1,63            |                     | 5,5             | В                    |                        |
| Выходное напряжение логического 0 | V <sub>OL</sub>  | 0               |                     | 0,4             | В                    | Только для DG5,        |
| Выходное напряжение логической 1  | V <sub>OH</sub>  | 2,3             |                     | 3,3             | В                    | зависит от тока выхода |
| Ток выхода                        | Io               |                 |                     | ±25             | мА                   | Только для DG5         |

Вход Power Sensor имеет подтягивающий резистор 5,1 кОм, подключенный к шине питания +5В. Линия DG5 подтягивающего резистора не имеет.

### 14.1.4 Входы АЦП АN1..АN3

| Параметр                                 | Обозна-<br>чение | MIN<br>значение | Среднее<br>значение | МАХ<br>значение | Единицы<br>измерения | Комментарий                                                       |
|------------------------------------------|------------------|-----------------|---------------------|-----------------|----------------------|-------------------------------------------------------------------|
| Диапазон входных напряжений              |                  | -0,3            |                     | 3,6             | В                    |                                                                   |
| Опорное напряжение АЦП                   | V <sub>REF</sub> | 3,27            | 3,3                 | 3,33            | В                    |                                                                   |
| Выходное сопротивление источника сигнала | Z <sub>AIN</sub> |                 |                     | 2,5             | кОм                  | Только для AN1 и AN2.<br>По поводу AN3 см.<br>описание на стр. 24 |
| Разрешение                               | N <sub>R</sub>   | -               | 10                  | -               | бит                  |                                                                   |
| Интегральная линейная ошибка             | E <sub>IL</sub>  |                 |                     | <±1             | LSb                  |                                                                   |
| Дифференциальная линейная<br>ошибка      | E <sub>DL</sub>  |                 |                     | <±1             | LSb                  | LSb – младший<br>значащий бит                                     |
| Сдвиг нулевого уровня                    | E <sub>OFF</sub> |                 |                     | <±3             | LSb                  |                                                                   |

\_ Equicom

#### 14.1.5 Реле PWR1

| Параметр                                                      | Обозна-<br>чение | MIN<br>значение | Среднее<br>значение | МАХ<br>значение | Единицы<br>измерения | Комментарий |
|---------------------------------------------------------------|------------------|-----------------|---------------------|-----------------|----------------------|-------------|
| Максимальный коммутируемый ток при постоянном напряжении 30В  |                  |                 |                     | 1               | А                    |             |
| Максимальный коммутируемый ток при переменном напряжении 120В |                  |                 |                     | 1               | A                    |             |

### 14.1.6 Выход PWR2

| Параметр                          | Обозна-<br>чение | MIN<br>значение | Среднее<br>значение | МАХ<br>значение | Единицы<br>измерения | Комментарий            |
|-----------------------------------|------------------|-----------------|---------------------|-----------------|----------------------|------------------------|
| Выходное напряжение логического 0 | V <sub>OL</sub>  | 0               |                     | 0,4             | В                    | DADUANT OT TOKA DUNANA |
| Выходное напряжение логической 1  | V <sub>OH</sub>  | 2,3             |                     | 3,3             | В                    | Зависит от тока выхода |
| Ток выхода                        | Io               |                 |                     | ±8              | мА                   |                        |

#### 14.2 Климатические условия

Диапазон рабочих температур Максимальная влажность Условия использования

#### 14.3 Физические параметры

Габаритные размеры (без учета крепежа) Масса 0..+50°C 90% (без образования конденсата) только в помещении

89 x 62 x 31 мм 110 г